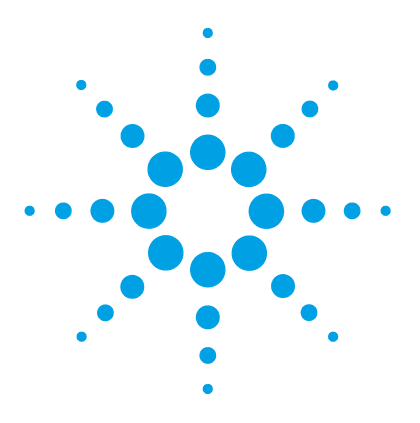

9

Introduction to Maintenance 164 Cautions and Warnings 165 Overview of Maintenance 167 Cleaning the Module 168 Exchanging a Lamp 169 Exchanging a Flow Cell 172 Maintenance of Standard, Semi-Micro or Micro Flow Cell 176 Maintenance of High Pressure Flow Cell 180 Replacing Capillaries on a Standard Flow Cell 182 Replacing Capillaries on a Semi-Micro and Micro Flow Cell 188 Nano Flow Cell - Replacing or Cleaning 192 Nano Flow Cell - Replacing or Cleaning 192 Cleaning or Exchanging the Holmium Oxide Filter 197 Correcting Leaks 200 Replacing Leak Handling System Parts 201 Replacing the CompactFlash Card (G1315C/G1365C only) 202 Replacing the Module's Firmware 203

This chapter describes the maintenance of the detector.

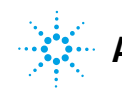

## Introduction to Maintenance

The module is designed for easy maintenance. Maintenance can be done from the front with module in place in the system stack.

**NOTE** There are no serviceable parts inside. Do not open the module.

### **Cautions and Warnings**

#### WARNING

### Toxic, flammable and hazardous solvents, samples and reagents

#### The handling of solvents, samples and reagents can hold health and safety risks.

- → When working with these substances observe appropriate safety procedures (for example by wearing goggles, safety gloves and protective clothing) as described in the material handling and safety data sheet supplied by the vendor, and follow good laboratory practice.
- The volume of substances should be reduced to the minimum required for the analysis.
- → Do not operate the instrument in an explosive atmosphere.

### WARNING Eye damage by detector light

### Þ

Eye damage may result from directly viewing the UV-light produced by the lamp of the optical system used in this product.

→ Always turn the lamp of the optical system off before removing it.

### WARNING

#### **Electrical shock**

Repair work at the module can lead to personal injuries, e.g. shock hazard, when the cover is opened.

- → Do not remove the cover of the module.
- → Only certified persons are authorized to carry out repairs inside the module.

**Cautions and Warnings** 

| WARNING | Personal injury or damage to the product<br>Agilent is not responsible for any damages caused, in whole or in part, by impuse of the products, unauthorized alterations, adjustments or modifications to products, failure to comply with procedures in Agilent product user guides, or the products in violation of applicable laws. |  |  |  |  |
|---------|----------------------------------------------------------------------------------------------------|--|--|--|--|
|         | <ul> <li>Use your Agilent products only in the manner described in the Agilent product user guides.</li> </ul>                                                                                                    |  |  |  |  |
| CAUTION | <ul> <li>Safety standards for external equipment</li> <li>→ If you connect external equipment to the instrument, make sure that you only use accessory units tested and approved according to the safety standards appropriate for the type of external equipment.</li> </ul>                                                         |  |  |  |  |

## **Overview of Maintenance**

The following pages describe maintenance (simple repairs) of the detector that can be carried out without opening the main cover.

| Procedure                                      | Typical Frequency                                                              | Notes                                                                                 |
|------------------------------------------------|--------------------------------------------------------------------------------|---------------------------------------------------------------------------------------|
| Cleaning of module                             | If required.                                                                   |                                                                                       |
| Deuterium lamp or<br>tungsten lamp<br>exchange | If noise and/or drift exceeds your application limits or lamp does not ignite. | An intensity test should be performed after replacement.                              |
| Flow cell exchange                             | If application requires a different flow cell type.                            | A holmium or wavelength calibration<br>test should be performed after<br>replacement. |
| Flow cell parts<br>Cleaning or exchange        | If leaking or if intensity drops due to contaminated flow cell windows.        | A pressure tightness test should be done after repair.                                |
| Holmium oxide filter<br>Cleaning or exchange   | If contaminated.                                                               | A holmium or wavelength calibration<br>test should be performed after<br>replacement. |
| Leak sensor drying                             | If leak has occurred.                                                          | Check for leaks.                                                                      |
| Leak handling System replacement               | If broken or corroded.                                                         | Check for leaks.                                                                      |

 Table 19
 Overview of Maintenance

9 Maintenance Cleaning the Module

## **Cleaning the Module**

The module case should be kept clean. Cleaning should be done with a soft cloth slightly dampened with water or a solution of water and mild detergent. Do not use an excessively damp cloth allowing liquid to drip into the module.

#### WARNING

# Liquid dripping into the electronic compartment of your module can cause shock hazard and damage the module

- → Do not use an excessively damp cloth during cleaning.
- → Drain all solvent lines before opening any connections in the flow path.

# **Exchanging a Lamp**

| When           | If noise or drift exceeds application limits or lamp does not ignite                                       |                  |                                                             |  |
|----------------|----------------------------------------------------------------------------------------------------|------------------|-------------------------------------------------------------|--|
| Tools required | Desc                                                                                                    | Description      |                                                             |  |
|                | Screwdriver, Pozidriv #1 PT3                                                                               |                  |                                                             |  |
| Parts required | #                                                                                                    | p/n              | Description                                                 |  |
|                | 1                                                                                                    | 2140-0820        | Longlife Deuterium lamp "C" (with black cover and RFID tag) |  |
|                | 1                                                                                                    | G1103-60001      | Tungsten lamp                                               |  |
| Preparations   | Turn the lamp(s) off.                                                                                      |                  |                                                             |  |
| WARNING        | NG Eye damage by detector light                                                                            |                  | tor light                                                   |  |
|                |                                                                                                    |                  |                                                             |  |
|                | Eye damage may result from directly viewing the light produced by the deuterium lamp used in this product. |                  |                                                             |  |
|                | → Always turn the deuterium lamp off before removing it.                                                   |                  |                                                             |  |
|                | Iniur                                                                                                    | v bv touchina ho | t lamp                                                      |  |
| WARNING        | ,                                                                                                    | , ,              |                                                             |  |

If the detector has been in use, the lamp may be hot.

→ If so, wait for lamp to cool down.

**Exchanging a Lamp** 

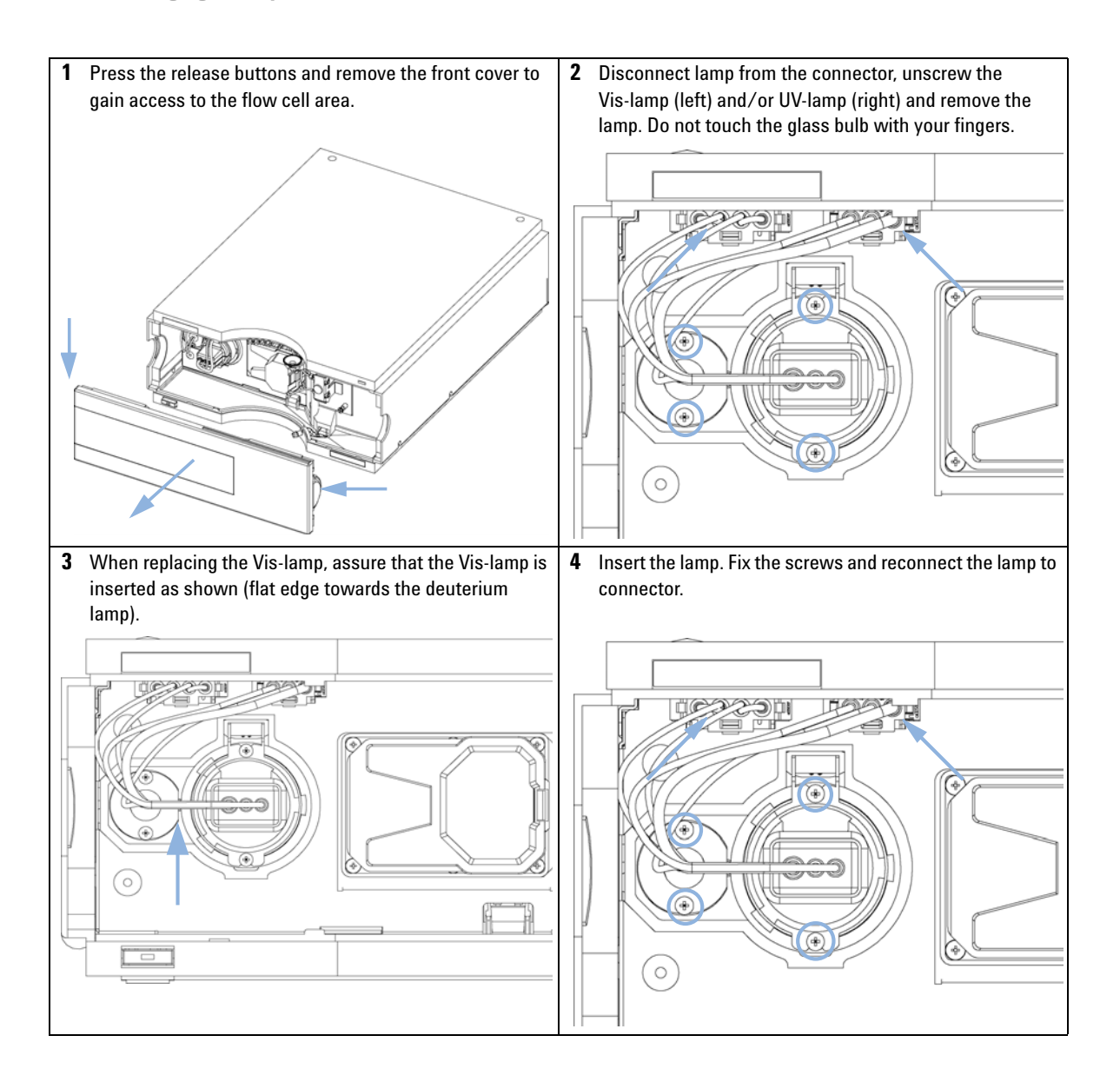

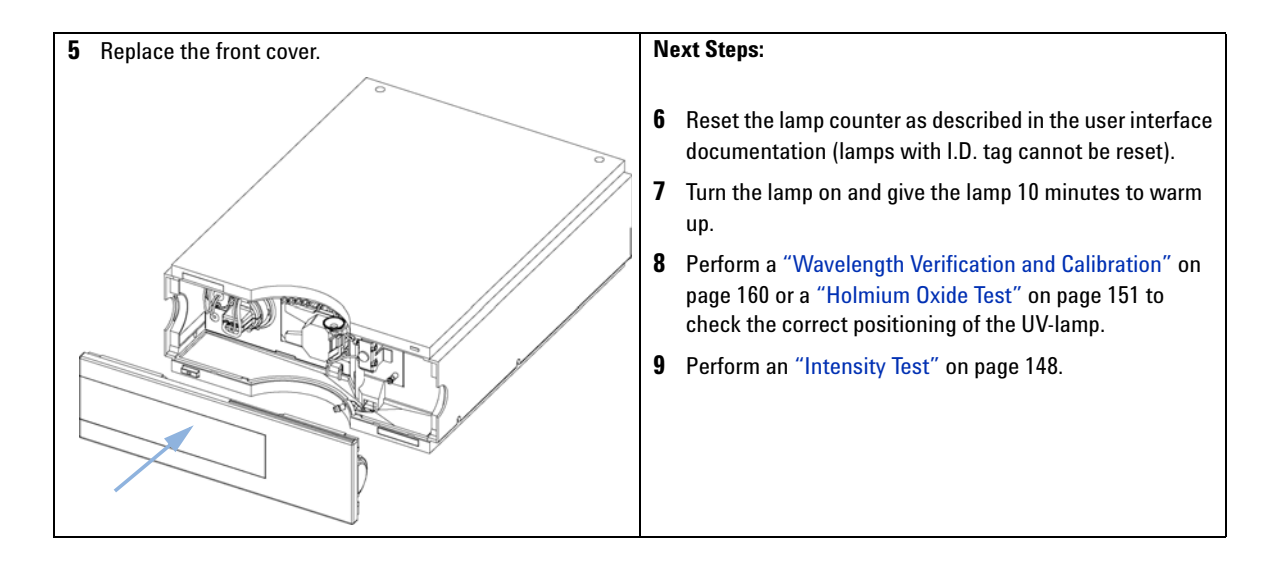

**Exchanging a Flow Cell** 

# **Exchanging a Flow Cell**

BI0 inert For bio-inert modules use bio-inert parts only!

| When           | If an application needs a different type of flow cell or the flow cell needs repair.                                                                                                    |                                                                                       |                                                                                                    |
|----------------|----------------------------------------------------------------------------------------------------|---------------------------------------------------------------------------------------|----------------------------------------------------------------------------------------------------|
| Tools required | p/n                                                                                                    | D<br>V<br>fo                                                                          | P <b>escription</b><br>Vrench, 1/4 inch<br>or capillary connections                                                                                                    |
| OR             | 5043-0915 Fitting<br>for bic                                                                                                    |                                                                                       | itting mounting tool<br>or bio-inert capillaries                                                                                                    |
| Parts required | #<br>1<br>1<br>1<br>1                                                                                                    | <b>p/n</b><br>G1315-60022<br>G1315-60025<br>G1315-60024<br>G1315-60015<br>G5615-60022 | Description<br>Standard flow cell, 10 mm, 13 μL, 120 bar (12 MPa)<br>Semi-micro flow cell, 6 mm, 5 μL, 120 bar (12 MPa)<br>Micro flow cell, 3 mm, 2 μL, 120 bar (12 MPa)<br>High pressure flow cell, 6 mm, 1.7 μL, 400 bar (40 MPa)<br>Nano flow cell, refer to "Nano Flow Cell - Replacing or Cleaning" on<br>page 192<br>Standard flow cell bio-inert, 10 mm, 13 μL, 120 bar (12 MPa) for<br>MWD/DAD, includes Capillary Kit Flow Cells BIO (p/n G5615-68755) |
| Preparations   | Turn the lamp(s) off.<br>Remove the front cover.                                                                                                    |                                                                                       |                                                                                                    |
| CAUTION        | <ul> <li>Sample degradation and contamination of the instrument</li> <li>Metal parts in the flow path can interact with the bio-molecules in the sample leading to sample degradation and contamination.</li> <li>For bio-inert applications, always use dedicated bio-inert parts, which can be identified by the bio-inert symbol or other markers described in this manual.</li> <li>Do not mix bio-inert and non-inert modules or parts in a bio-inert system.</li> </ul> |                                                                                       |                                                                                                    |

**Exchanging a Flow Cell** 

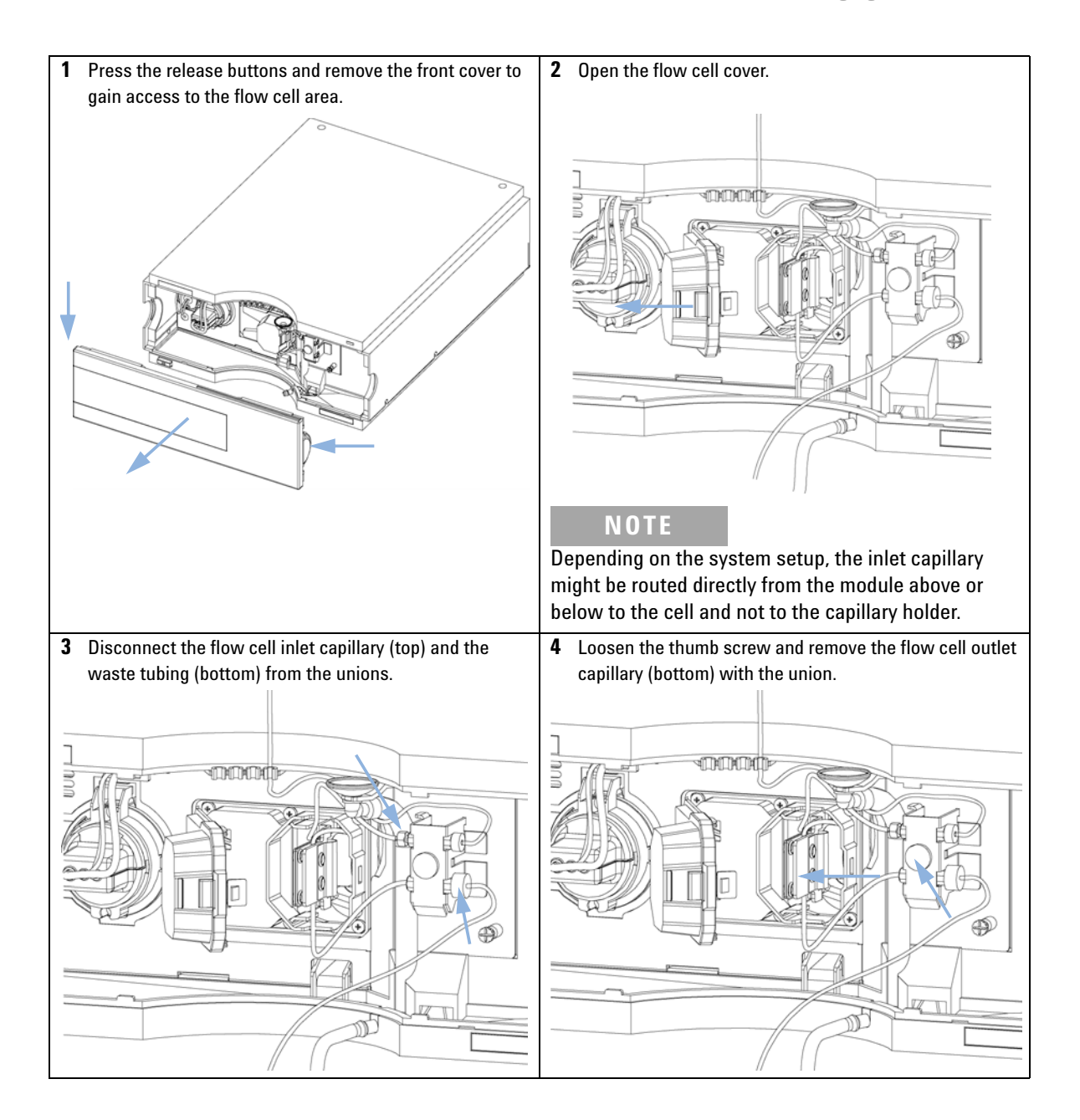

**Exchanging a Flow Cell** 

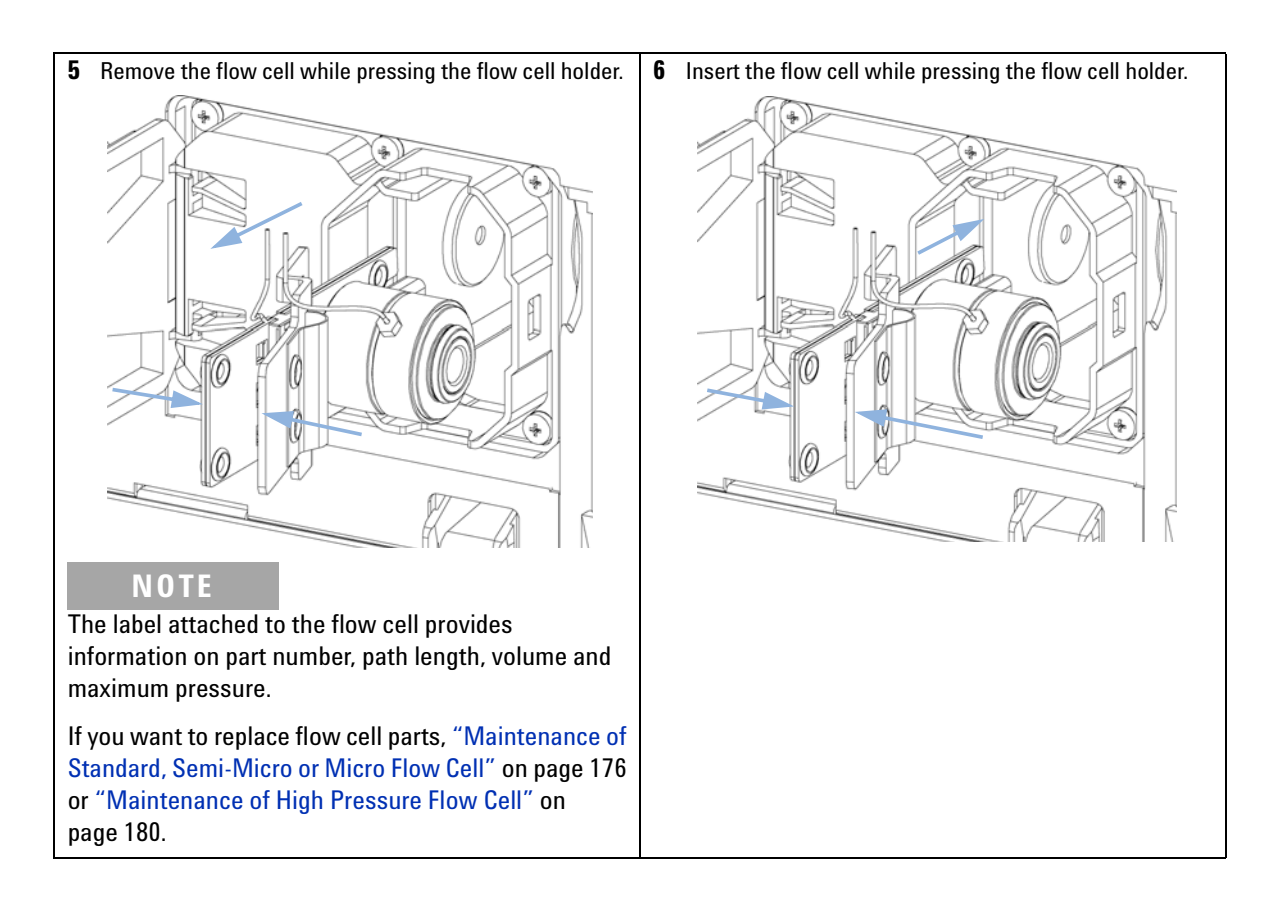

**Exchanging a Flow Cell** 

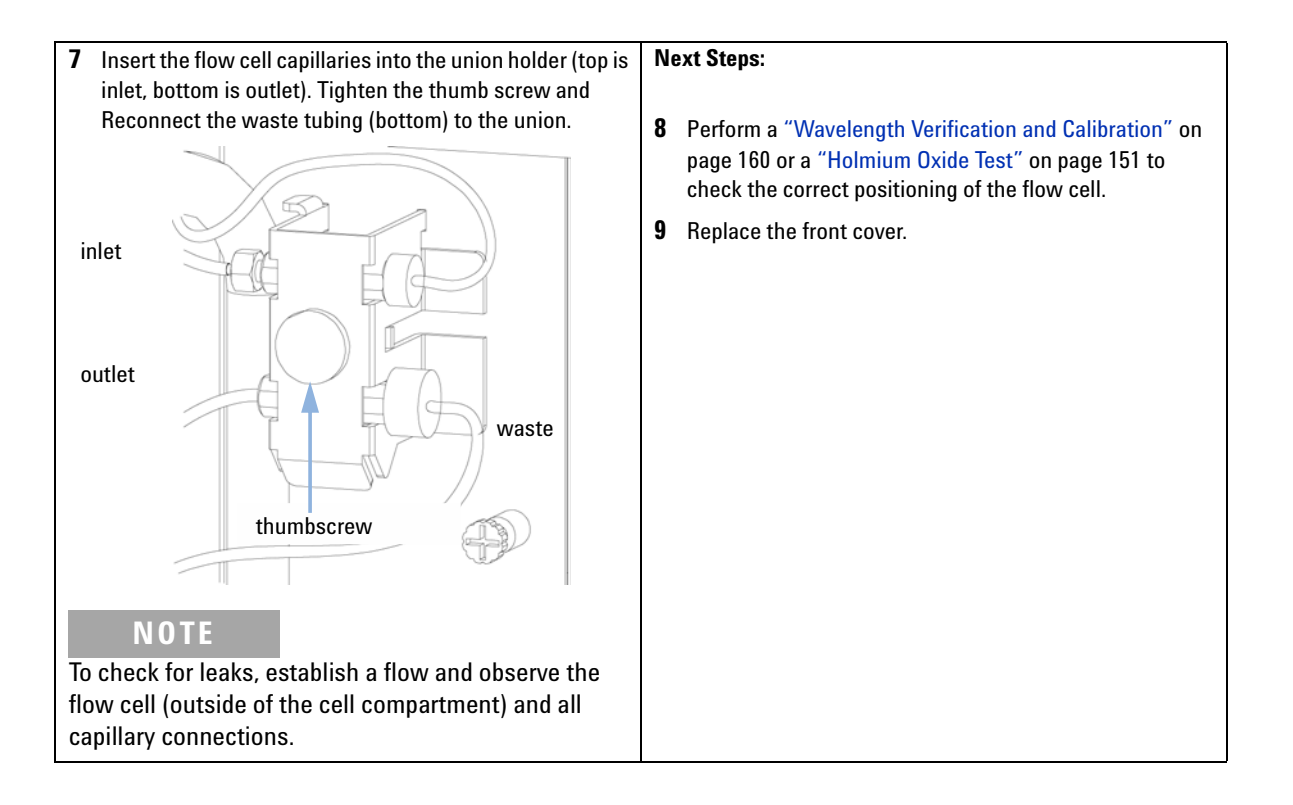

Maintenance of Standard, Semi-Micro or Micro Flow Cell

## Maintenance of Standard, Semi-Micro or Micro Flow Cell

BI0 inert For bio-inert modules use bio-inert parts only!

| When           | If the flow cell needs repair due to leaks or contaminations (reduced light throughput) |                                                                                     |  |  |
|----------------|-----------------------------------------------------------------------------------------|-------------------------------------------------------------------------------------|--|--|
| Tools required | p/n                                                                                     | Description                                                                         |  |  |
|                |                                                                                         | Wrench, 1/4 inch<br>for capillary connections                                       |  |  |
| OR             | 5043-0915                                                                               | Fitting mounting tool<br>for bio-inert capillaries                                  |  |  |
|                |                                                                                         | Hexagonal key, 4 mm (supplied in HPLC Tool-Kit)                                     |  |  |
|                |                                                                                         | Toothpick                                                                           |  |  |
| Parts required | Description                                                                             |                                                                                     |  |  |
|                | For parts, see "Sta<br>Flow Cell" on page                                               | ndard Flow Cell" on page 208, "Semi-Micro Flow Cell Parts" on page 212, "Micro 214. |  |  |
| Preparations   | Turn the flow off.                                                                      |                                                                                     |  |  |
|                | Remove the front cover.                                                                 |                                                                                     |  |  |
|                | Remove the flow cell, see "Exchanging a Flow Cell" on page 172.                         |                                                                                     |  |  |
| NOTE           | The gaskets used                                                                        | l in the standard and semi-micro/micro flow cell are different.                     |  |  |
|                | 0 1 1 1                                                                                 |                                                                                     |  |  |

#### CAUTION

Sample degradation and contamination of the instrument

Metal parts in the flow path can interact with the bio-molecules in the sample leading to sample degradation and contamination.

- → For bio-inert applications, always use dedicated bio-inert parts, which can be identified by the bio-inert symbol or other markers described in this manual.
- → Do not mix bio-inert and non-inert modules or parts in a bio-inert system.

Maintenance of Standard, Semi-Micro or Micro Flow Cell

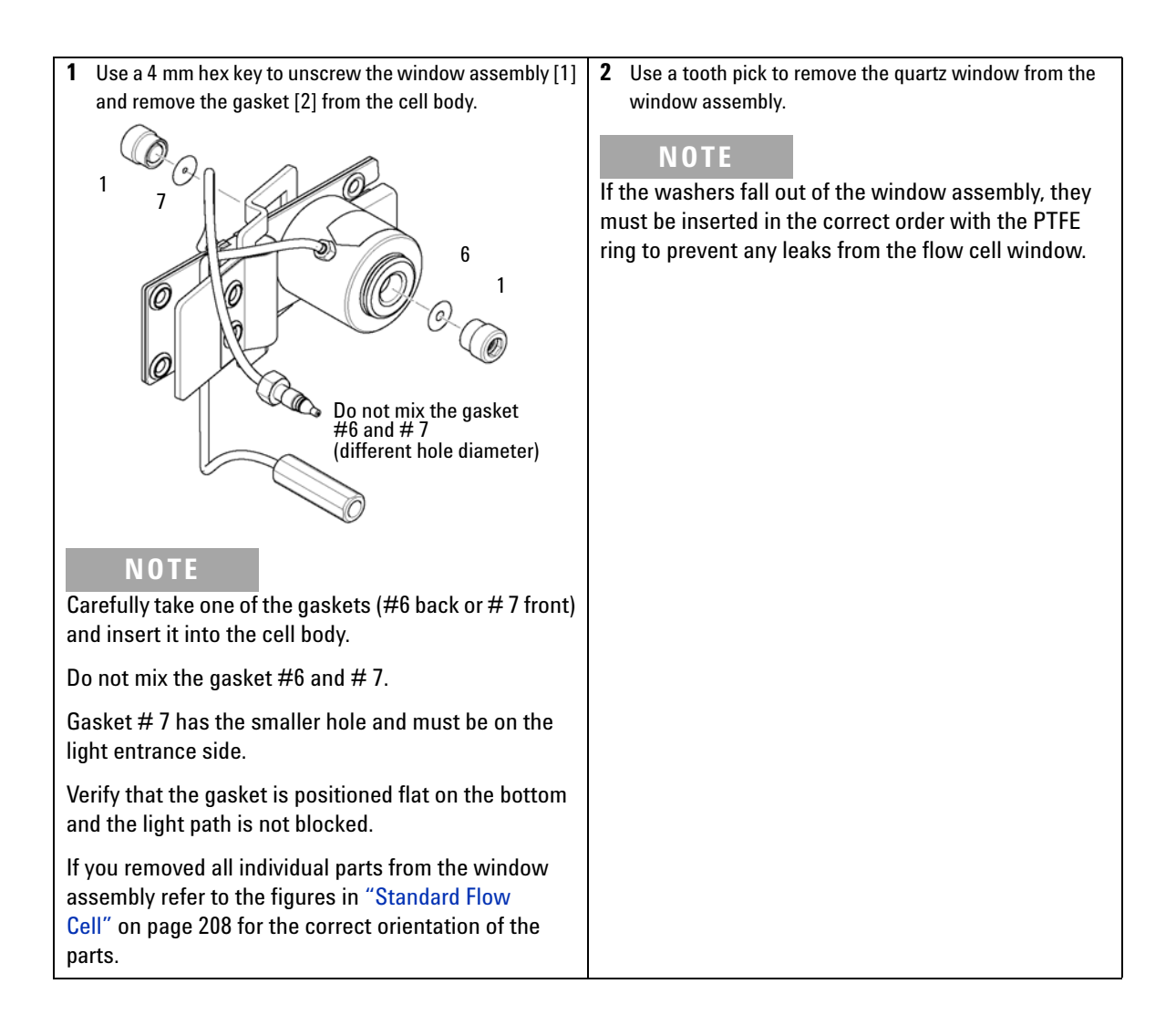

Maintenance of Standard, Semi-Micro or Micro Flow Cell

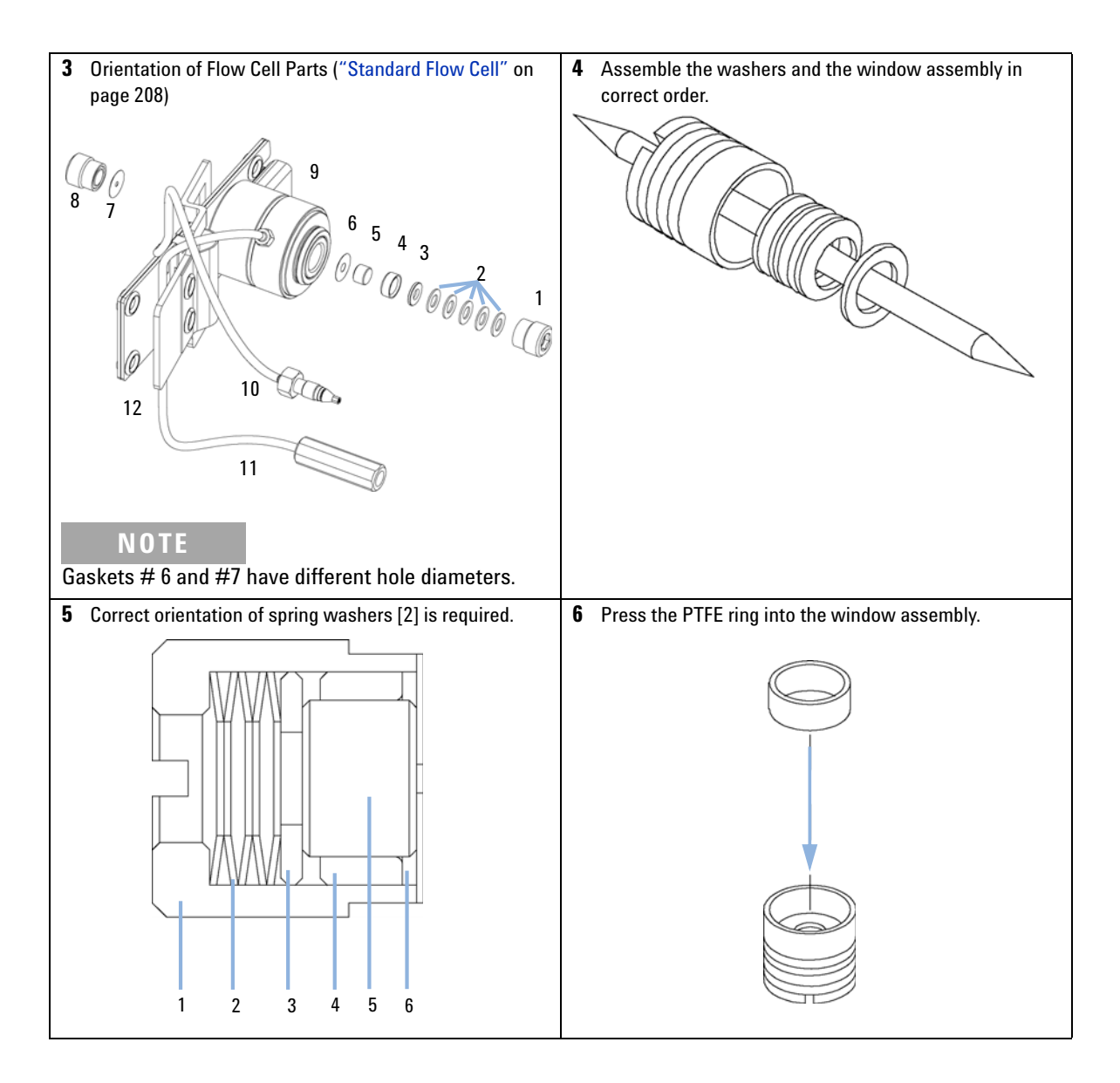

Maintenance of Standard, Semi-Micro or Micro Flow Cell

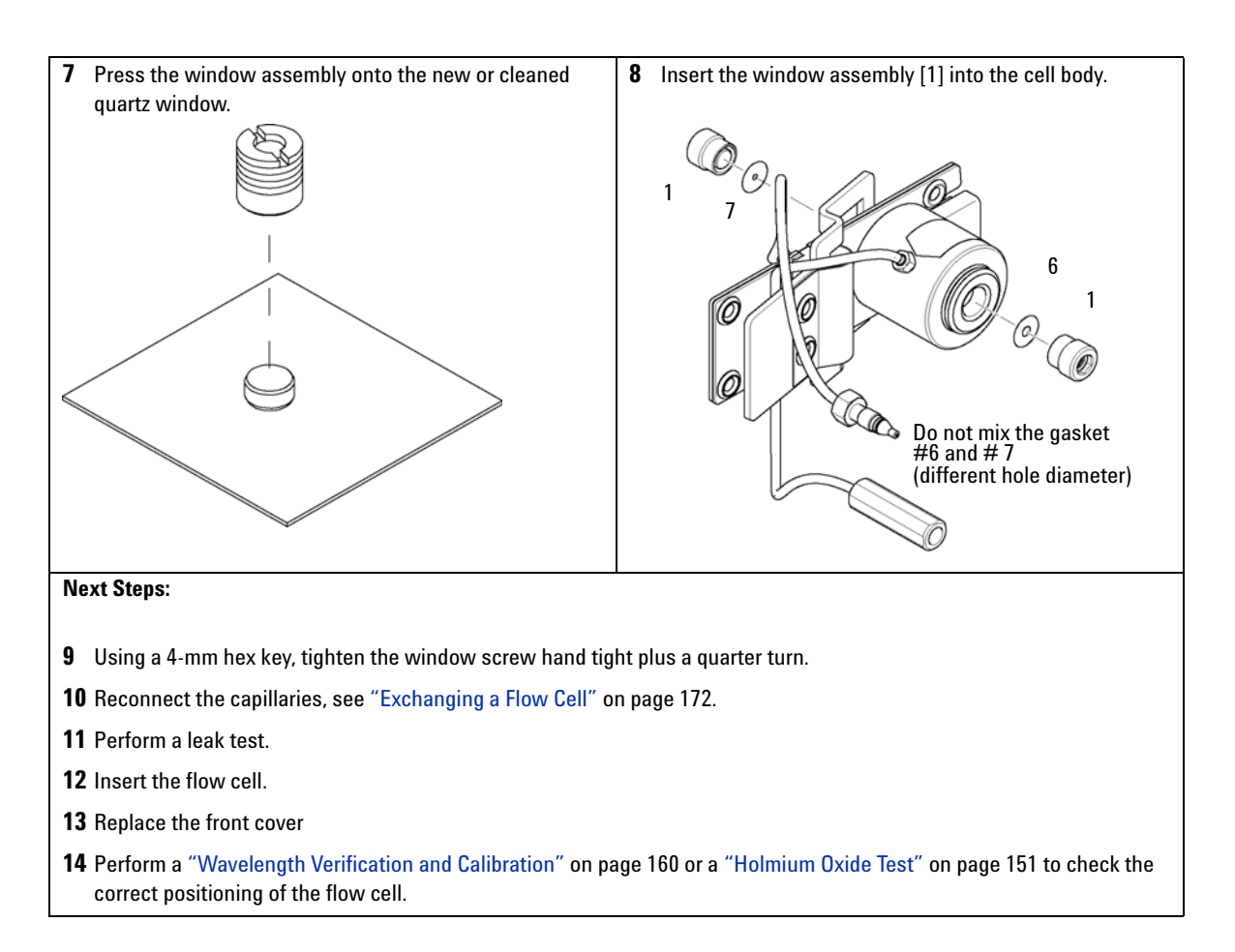

Maintenance of High Pressure Flow Cell

# **Maintenance of High Pressure Flow Cell**

| When           | If the flow cell needs repair due to leaks or contaminations (reduced light throughput)                                                                                          |  |  |  |
|----------------|----------------------------------------------------------------------------------------------------|--|--|--|
| Tools required | Description                                                                                                    |  |  |  |
|                | 1/4 inch wrench for capillary connections                                                                                                    |  |  |  |
|                | Tooth picks                                                                                                    |  |  |  |
| Parts required | Description                                                                                                    |  |  |  |
|                | For parts see "High Pressure Flow Cell" on page 224                                                                                                    |  |  |  |
| Preparations   | Turn the flow off.                                                                                                    |  |  |  |
|                | Remove the front cover.                                                                                                    |  |  |  |
|                | • Remove the flow cell, see "Exchanging a Flow Cell" on page 172.                                                                                                    |  |  |  |
| NOTE           | All descriptions in this procedure are based on the default orientation of the cell (as it is manufactured). The best exchanges (capillary and the cell bady can be fixed mirror |  |  |  |
|                | symmetrically to have both capillaries routed to the bottom or to the top (depending on the routing of the capillaries to the column).                                           |  |  |  |
|                |                                                                                                    |  |  |  |

Maintenance of High Pressure Flow Cell

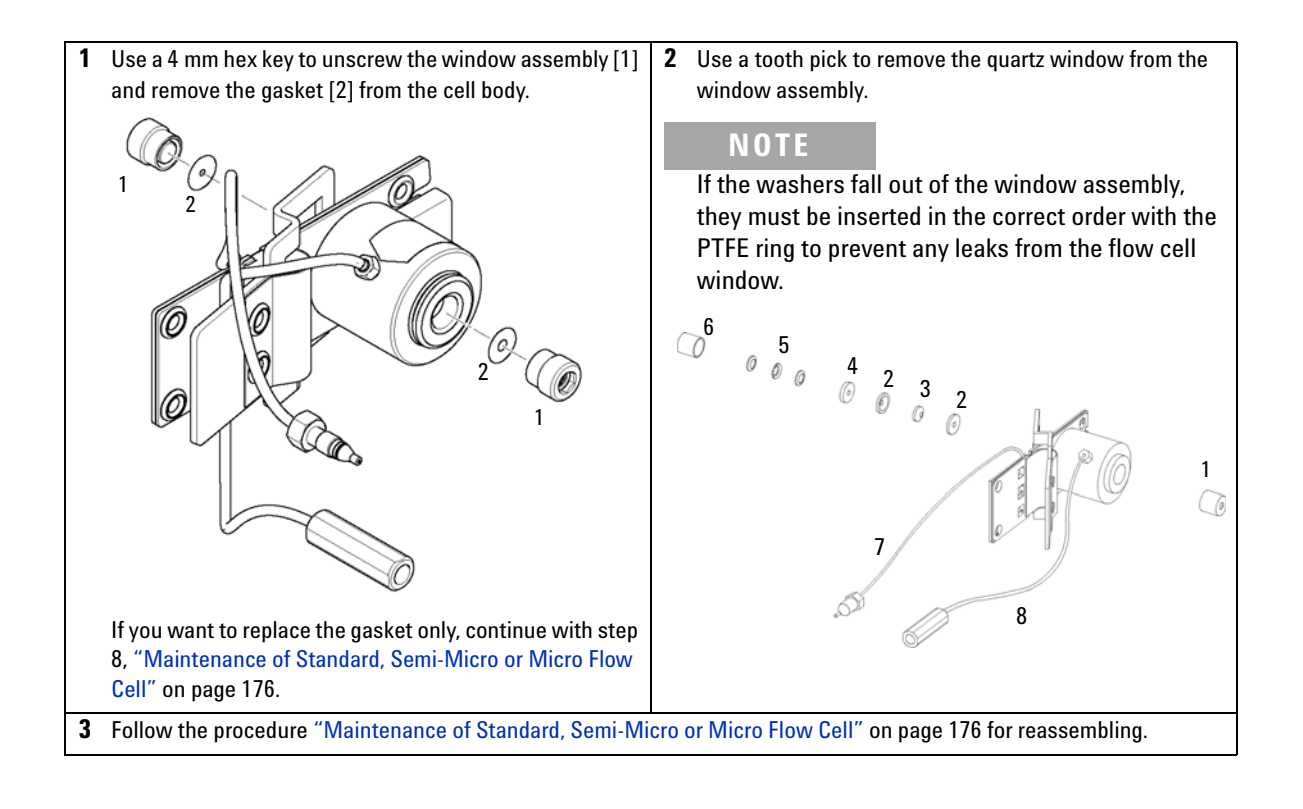

**Replacing Capillaries on a Standard Flow Cell** 

# **Replacing Capillaries on a Standard Flow Cell**

BI0 inert For bio-inert modules use bio-inert parts only!

| When           | If the capillary is blocked                                                                                                    |                                                                          |  |
|----------------|----------------------------------------------------------------------------------------------------|--------------------------------------------------------------------------|--|
| Tools required | p/n                                                                                                    | Description                                                              |  |
|                |                                                                                                    | Wrench, 1/4 inch<br>for capillary connections                            |  |
| OR             | 5043-0915                                                                                                    | Fitting mounting tool<br>for bio-inert capillaries                       |  |
|                |                                                                                                    | Wrench, 4 mm<br>(for capillary connections)                              |  |
|                |                                                                                                    | Screwdriver, Pozidriv #1 PT3                                             |  |
| Parts required | Description                                                                                                    |                                                                          |  |
|                | For parts see "Stan                                                                                                    | dard Flow Cell" on page 208.                                             |  |
| Preparations   | Turn the lamp(s) off.                                                                                                    |                                                                          |  |
|                | Remove the front cover.                                                                                                    |                                                                          |  |
|                | Remove the flow ce                                                                                                    | II, see "Exchanging a Flow Cell" on page 172.                            |  |
| NOTE           | All descriptions in this procedure are based on the default orientation of the cell (as it is manufactured). The heat exchanger/capillary and the cell body can be fixed mirror symmetrically to have both capillaries routed to the bottom or to the top (depending on the routing of the capillaries to the column). |                                                                          |  |
|                |                                                                                                    |                                                                          |  |
| NOTE           | The fittings at the with other fittings                                                                                                    | flow cell body are special types for low dead volumes and not compatible |  |
|                | When retightening the fittings, make sure that they are carefully tightened (handtight plus 1/4 turn with a wrench). Otherwise damage of the flow cell body or blockage may result.                                                                                                    |                                                                          |  |

#### CAUTION

Sample degradation and contamination of the instrument

Metal parts in the flow path can interact with the bio-molecules in the sample leading to sample degradation and contamination.

- → For bio-inert applications, always use dedicated bio-inert parts, which can be identified by the bio-inert symbol or other markers described in this manual.
- → Do not mix bio-inert and non-inert modules or parts in a bio-inert system.

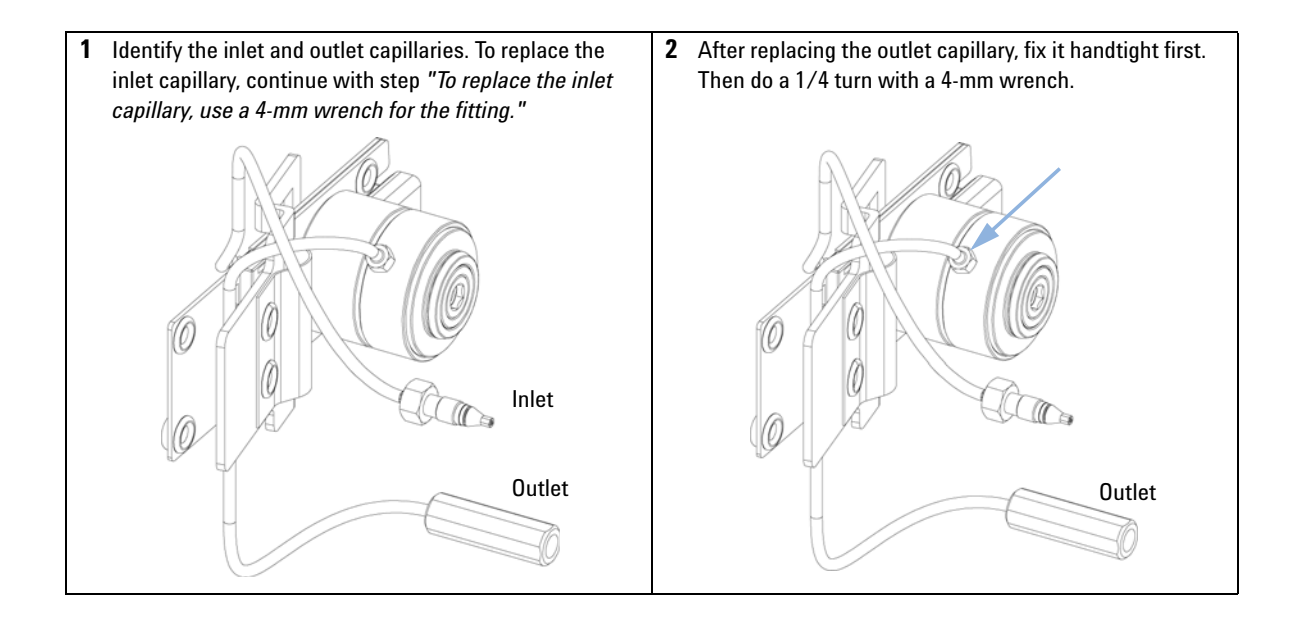

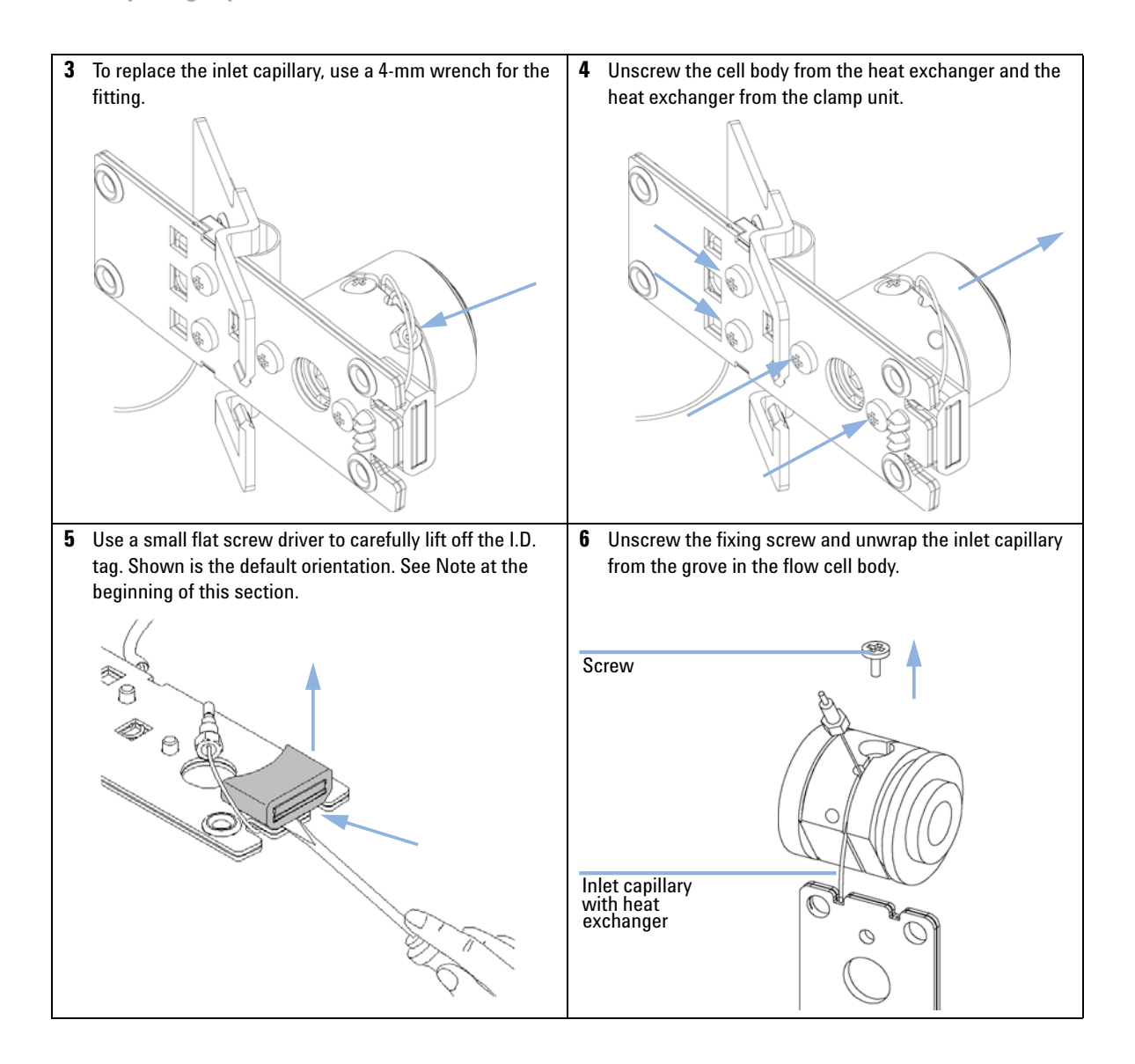

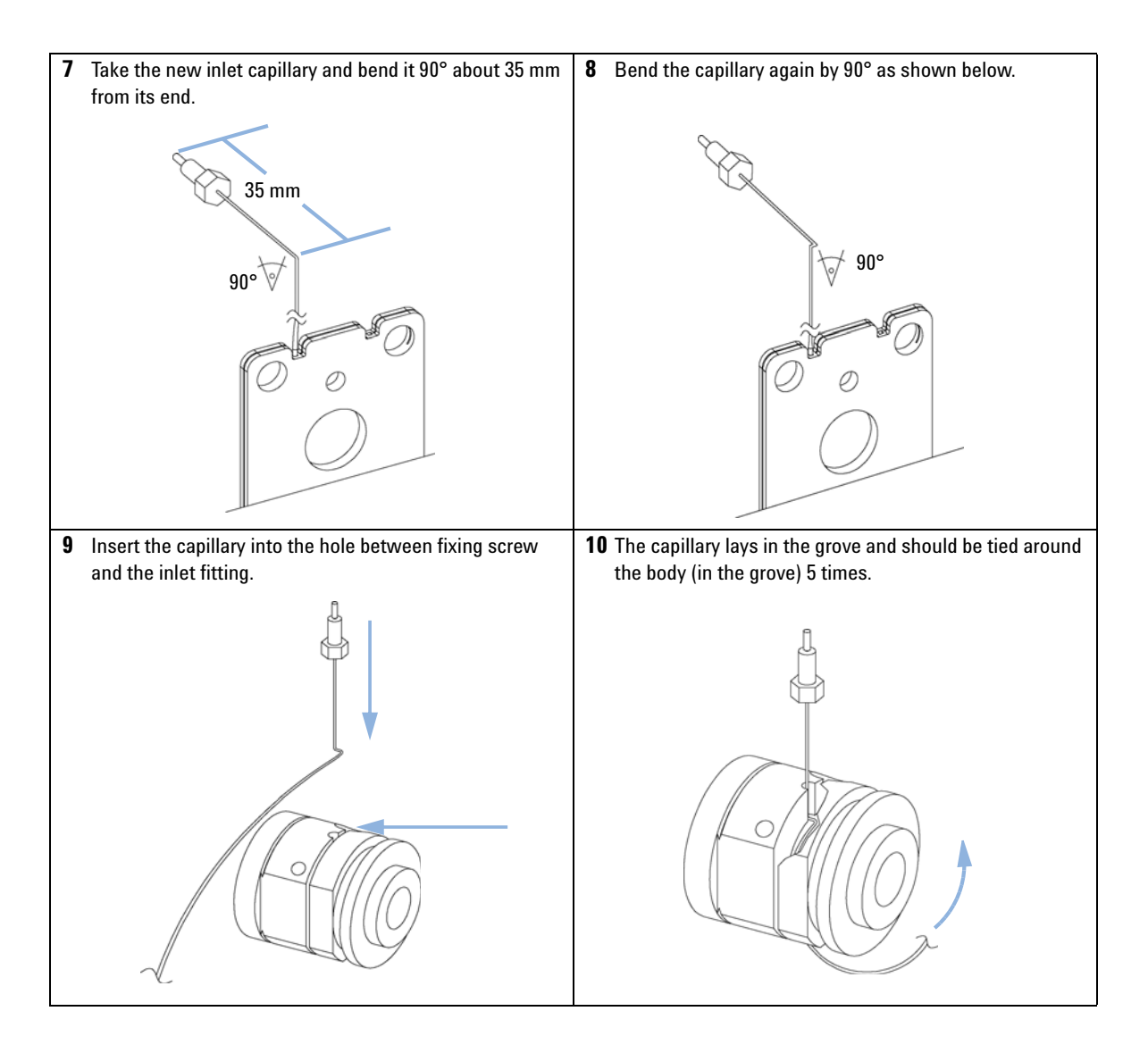

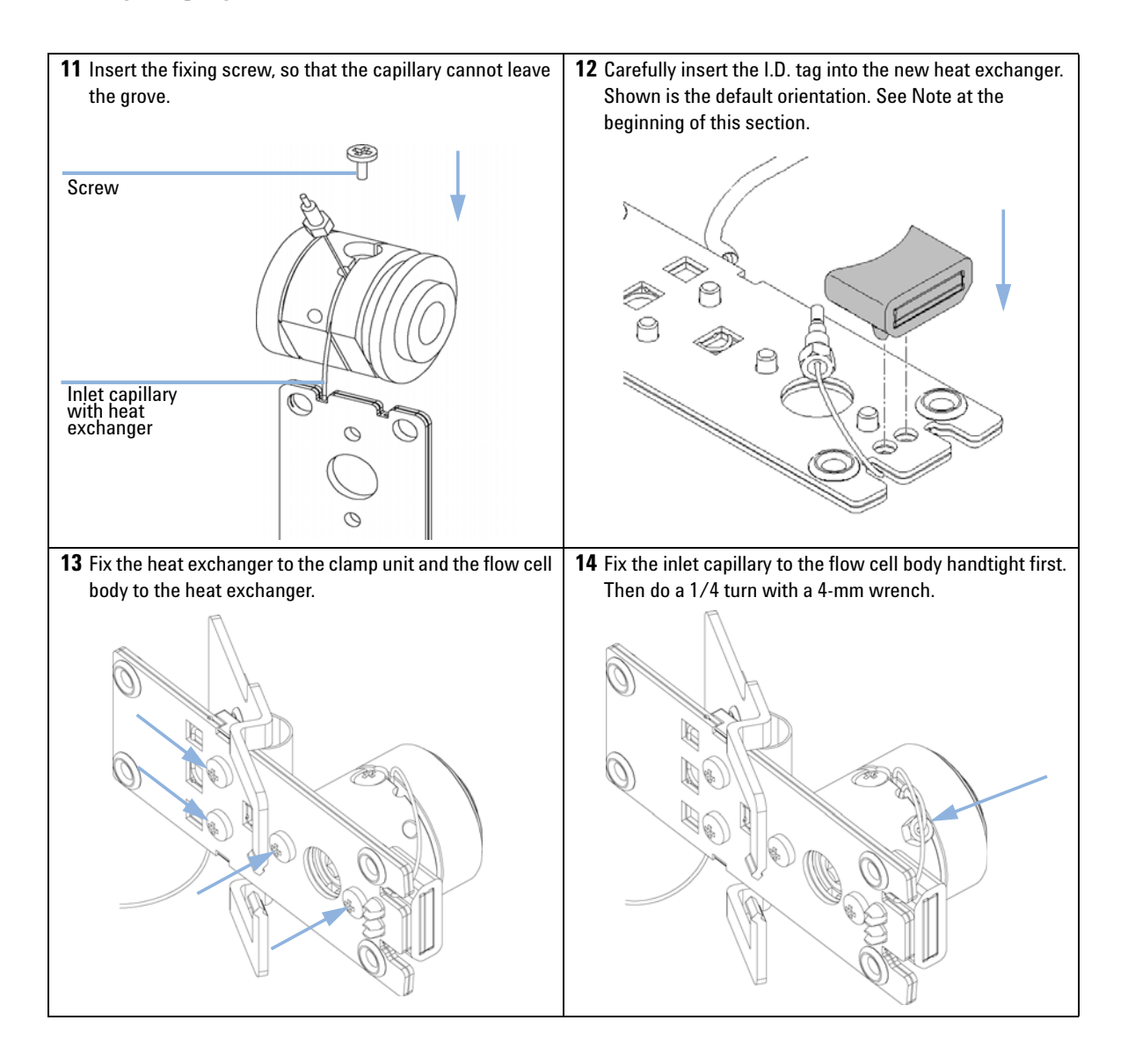

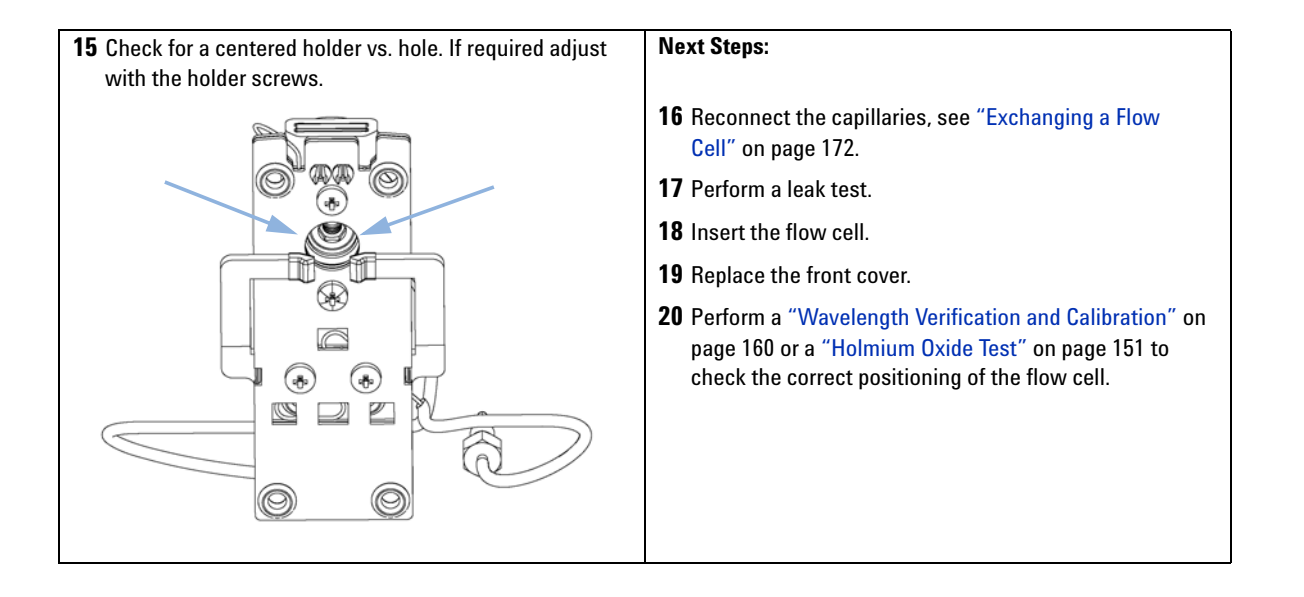

Replacing Capillaries on a Semi-Micro and Micro Flow Cell

# **Replacing Capillaries on a Semi-Micro and Micro Flow Cell**

| When           | If the capillary is blocked                                                                                                    |  |  |
|----------------|----------------------------------------------------------------------------------------------------|--|--|
| Tools required | Description                                                                                                    |  |  |
|                | Wrench, 1/4 inch                                                                                                    |  |  |
|                | for capillary connections                                                                                                    |  |  |
|                | Wrench, 4 mm                                                                                                    |  |  |
|                | (for capillary connections)                                                                                                    |  |  |
|                | Screwdriver, Pozidriv #1 PT3                                                                                                    |  |  |
| Parts required | Description                                                                                                    |  |  |
|                | For parts see "Semi-Micro Flow Cell Parts" on page 212 or "Micro Flow Cell" on page 214.                                                                                            |  |  |
| Preparations   | Turn the lamp(s) off.                                                                                                    |  |  |
|                | Remove the front cover.                                                                                                    |  |  |
|                | Remove the flow cell, "Exchanging a Flow Cell" on page 172.                                                                                                    |  |  |
| NOTE           | All descriptions in this procedure are based on the default orientation of the cell (as it is manufactured). The heat exchanger/capillary and the cell body can be fixed mirror     |  |  |
|                | symmetrically to have both capillaries routed to the bottom or to the top (depending on the routing of the capillaries to the column).                                              |  |  |
|                |                                                                                                    |  |  |
| NOTE           | The fittings at the flow cell body are special types for low dead volumes and not compatible with other fittings.                                                                   |  |  |
|                | When retightening the fittings, make sure that they are carefully tightened (handtight plus 1/4 turn with a wrench). Otherwise damage of the flow cell body or blockage may result. |  |  |

**Replacing Capillaries on a Semi-Micro and Micro Flow Cell** 

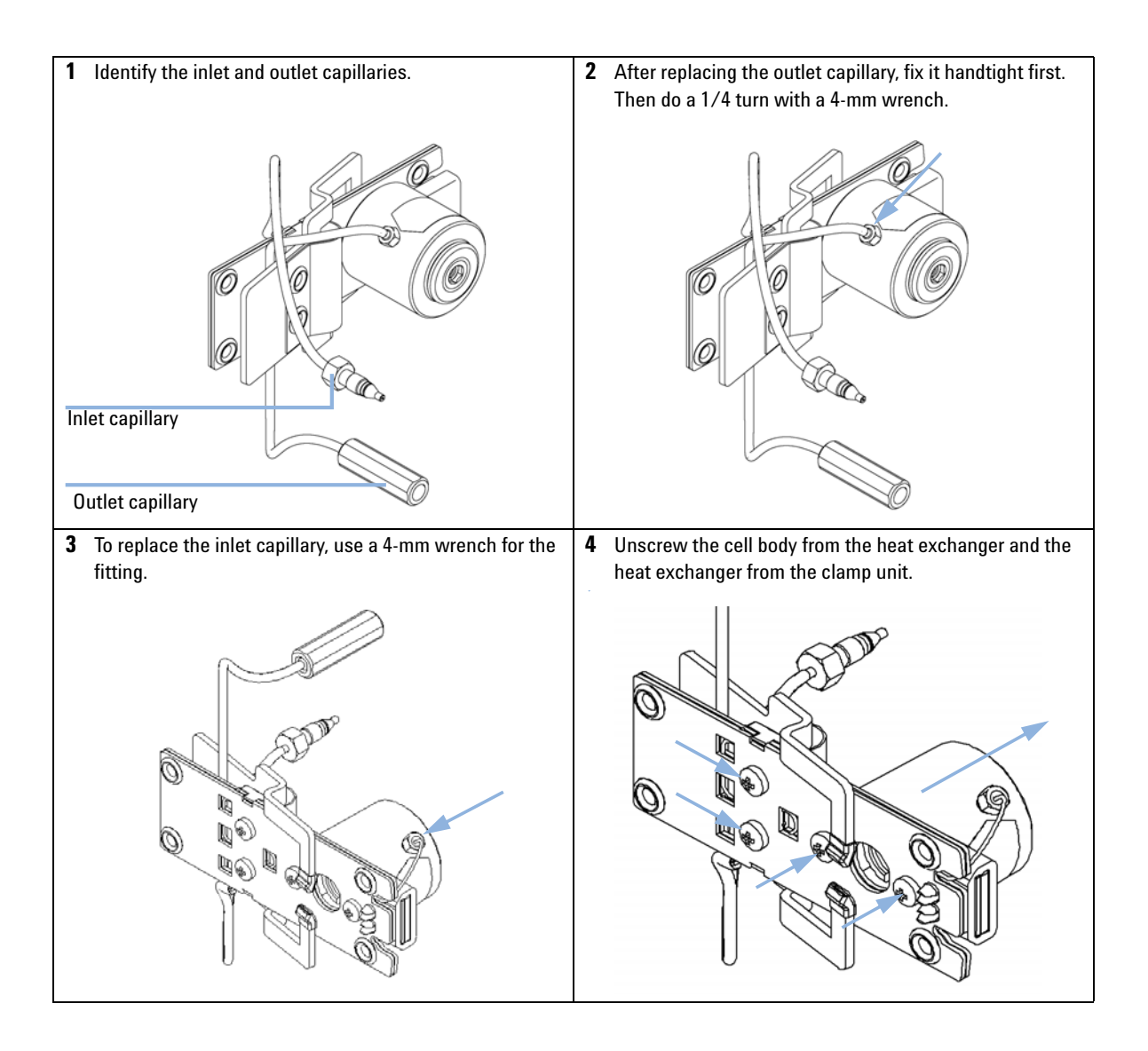

**Replacing Capillaries on a Semi-Micro and Micro Flow Cell** 

**5** Use a small flat screw driver to carefully lift off the I.D. **6** Carefully insert the I.D. tag into the new heat exchanger. tag. Shown is the default orientation. See Note at the Shown is the default orientation. See Note at the beginning of this section. beginning of this section. 7 Fix the new heat exchanger to the clamp unit and the 8 Fix the inlet capillary to the flow cell body handtight first. heat exchanger to the cell body. Then do a 1/4 turn with a 4-mm wrench. lin 0 0 40

**Replacing Capillaries on a Semi-Micro and Micro Flow Cell** 

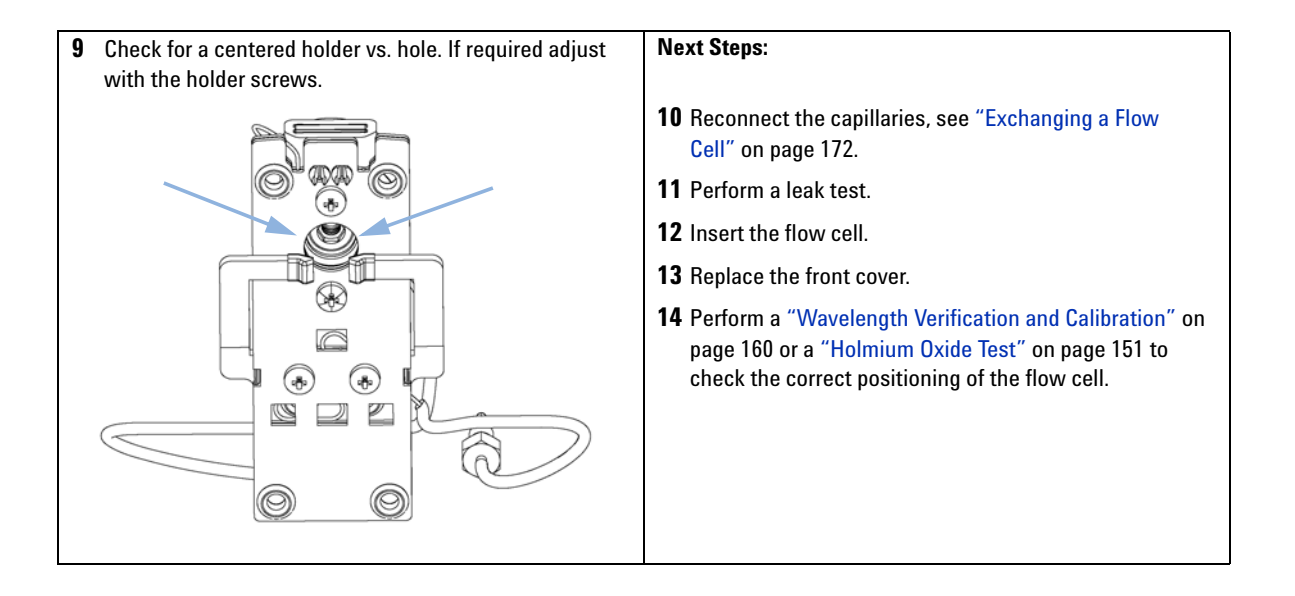

Nano Flow Cell - Replacing or Cleaning

# Nano Flow Cell - Replacing or Cleaning

| When           | If parts are contaminated or leaky.                                                 |  |  |
|----------------|-------------------------------------------------------------------------------------|--|--|
| Tools required | Description                                                                         |  |  |
|                | Screwdriver, Pozidriv #1 PT3                                                        |  |  |
|                | Wrench, 1/4 inch<br>for capillary connections                                       |  |  |
| Parts required | Description                                                                         |  |  |
|                | For parts identification refer to "Nano Flow Cells" on page 220 (80 nL and 500 nL). |  |  |
| Preparations   | Turn the lamp(s) off.                                                               |  |  |
|                | Remove the front cover.                                                             |  |  |
|                | Remove the flow cell, see "Exchanging a Flow Cell" on page 172.                     |  |  |
| NOTE           | For details refer to the technical note that comes with the nano-flow cell kit.     |  |  |
|                |                                                                                     |  |  |

**NOTE** The quartz block can be cleaned with alcohol. DO NOT touch the inlet and outlet windows at the quartz block.

Nano Flow Cell - Replacing or Cleaning

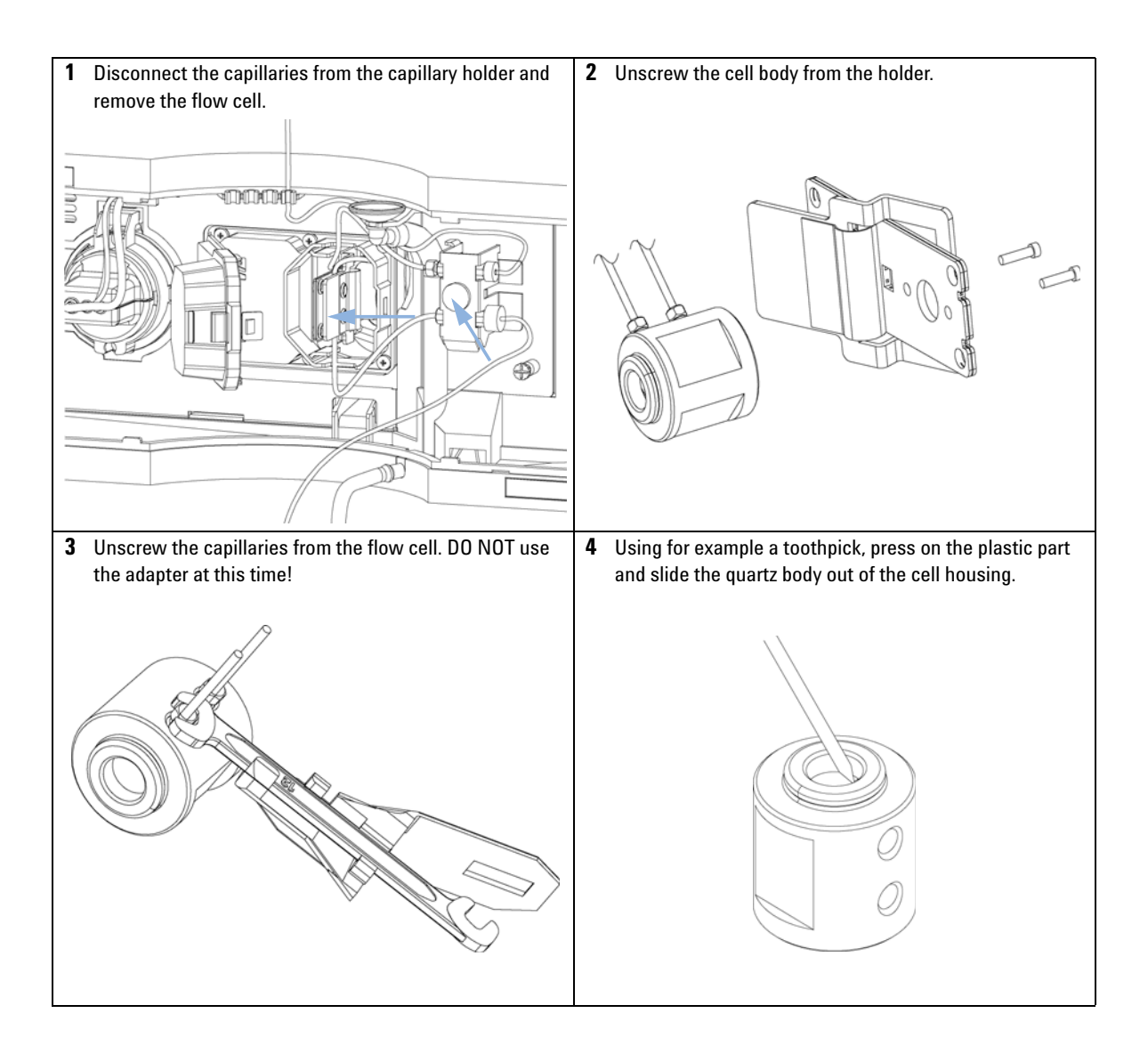

Nano Flow Cell - Replacing or Cleaning

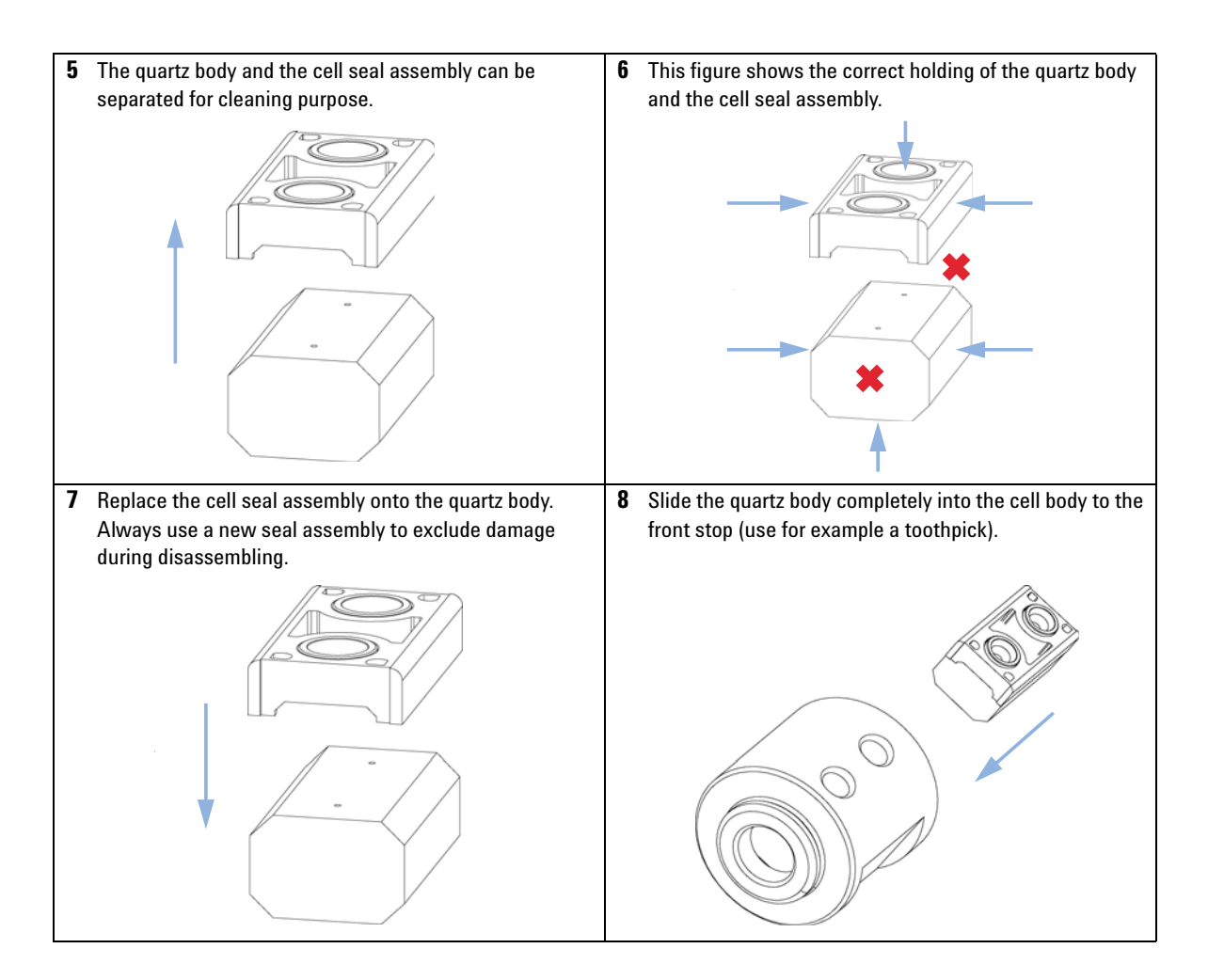

Nano Flow Cell - Replacing or Cleaning

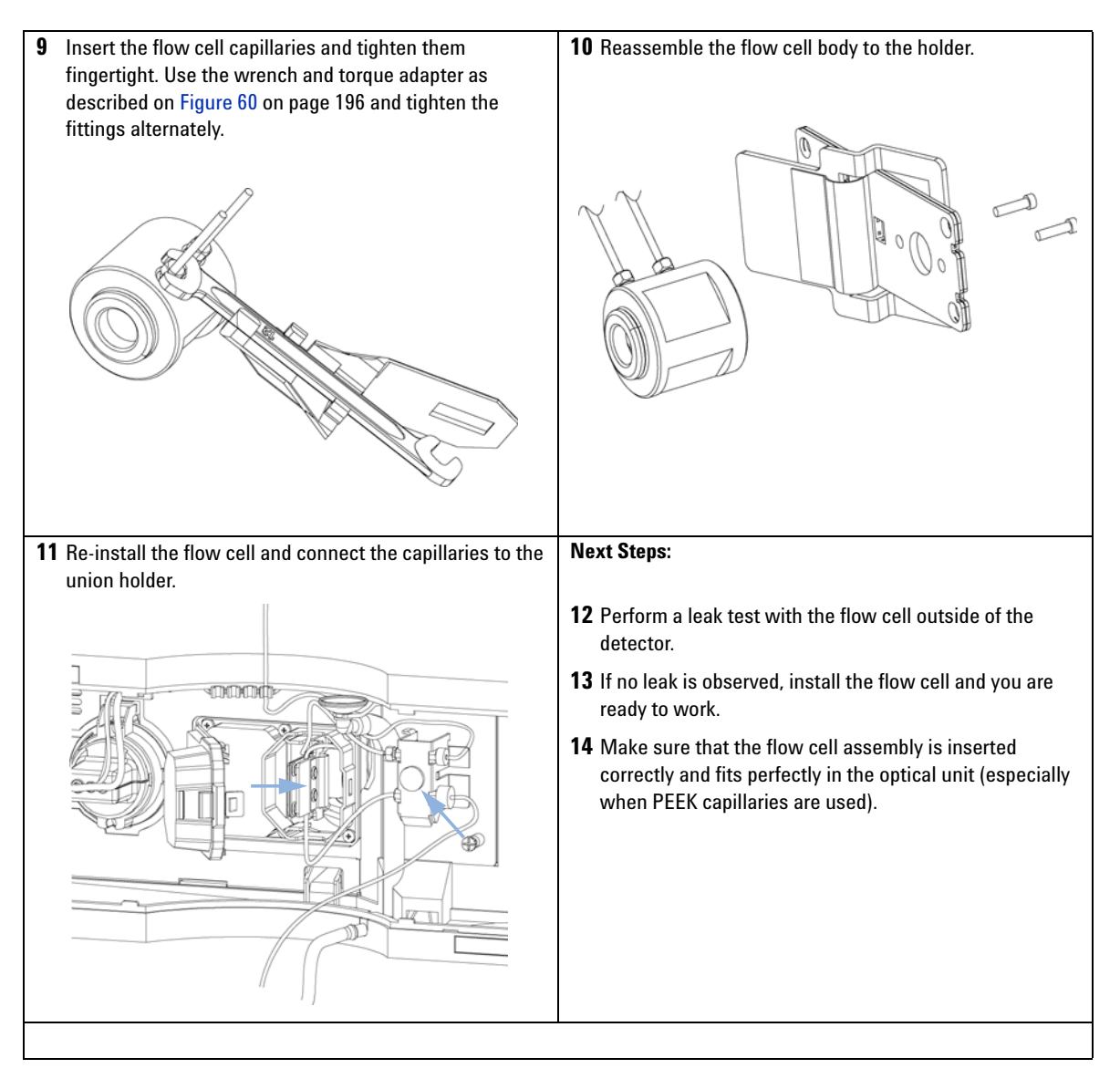

NOTE

The cell body can be fitted in two positions to allow the capillaries routed upwards or downwards (depending on where the column is located). Route the capillaries directly column (inlet) and waste assembly (outlet).

Nano Flow Cell - Replacing or Cleaning

#### NOTE

With the instrument accessory kit comes a 4-mm wrench and with the Sealing Kit a special adapter. Both together work as a torque wrench with pre-defined torque (maximum allowed torque for the cell fittings is 0.7 Nm). It can be used to tight the capillary fittings at the flow cell body. The wrench has to be plugged into the adapter as shown in Figure 60 on page 196.

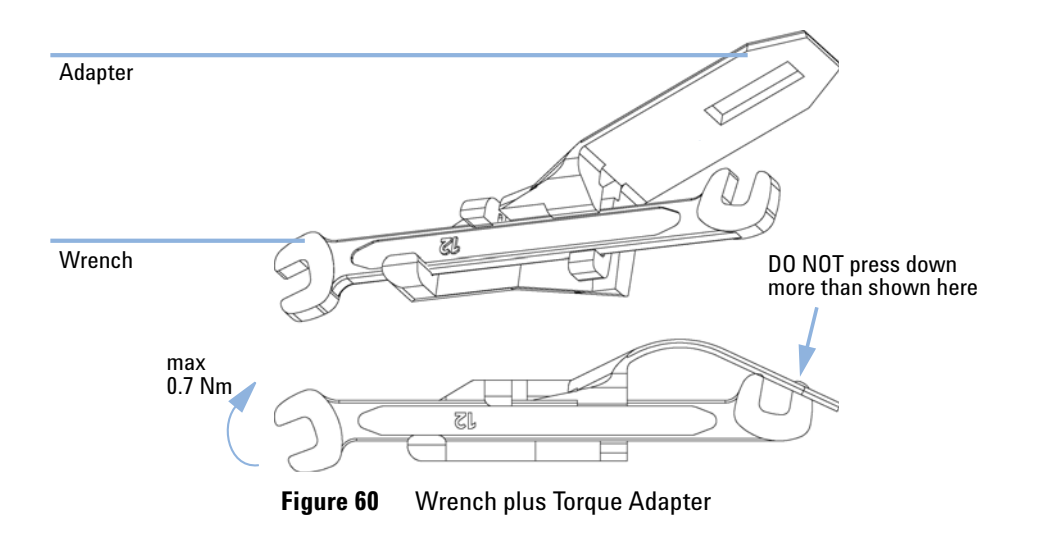

**Cleaning or Exchanging the Holmium Oxide Filter** 

# **Cleaning or Exchanging the Holmium Oxide Filter**

| When           | lf ho                                                                                                    | If holmium oxide filter is contaminated |                                             |  |  |
|----------------|----------------------------------------------------------------------------------------------------|-----------------------------------------|---------------------------------------------|--|--|
| Tools required | Desc                                                                                                    | Description                             |                                             |  |  |
|                | Scre                                                                                                    | wdriver, Pozidriv #1                    | PT3                                         |  |  |
|                | Scre                                                                                                    | wdriver, flat blade                     |                                             |  |  |
|                | Wrei                                                                                                    | nch, 1/4 inch                           |                                             |  |  |
|                | for c                                                                                                    | apillary connections                    |                                             |  |  |
|                | Pair                                                                                                    | of tweezers                             |                                             |  |  |
| Parts required | #                                                                                                    | p/n                                     | Description                                 |  |  |
|                | 1                                                                                                    | 79880-22711                             | Holmium oxide filter                        |  |  |
| Preparations   | Turn                                                                                                    | Turn the lamp(s) off.                   |                                             |  |  |
|                | Rem                                                                                                    | Remove the front cover.                 |                                             |  |  |
|                | Rem                                                                                                    | ove the flow cell, se                   | e "Exchanging a Flow Cell" on page 172.     |  |  |
| NOTE           | See a                                                                                                    | also "Declaration                       | of Conformity for HOX2 Filter" on page 301. |  |  |
|                | The glass tends to build a film on its surface even under normal environmental condit<br>This is a phenomenon, which can be found also on the surface of several other glasse<br>has something to do with the composition of the glass. There is no indication, that th<br>has an influence on the measurement. Even in the case of a thick film, which scatters<br>light remarkably, no shift of the peak positions is to be expected. A slight change in th<br>absorbance might be possible. Other components within the light path (lenses,<br>windows,) are also changing their behavior over the time. |                                         |                                             |  |  |

**Cleaning or Exchanging the Holmium Oxide Filter** 

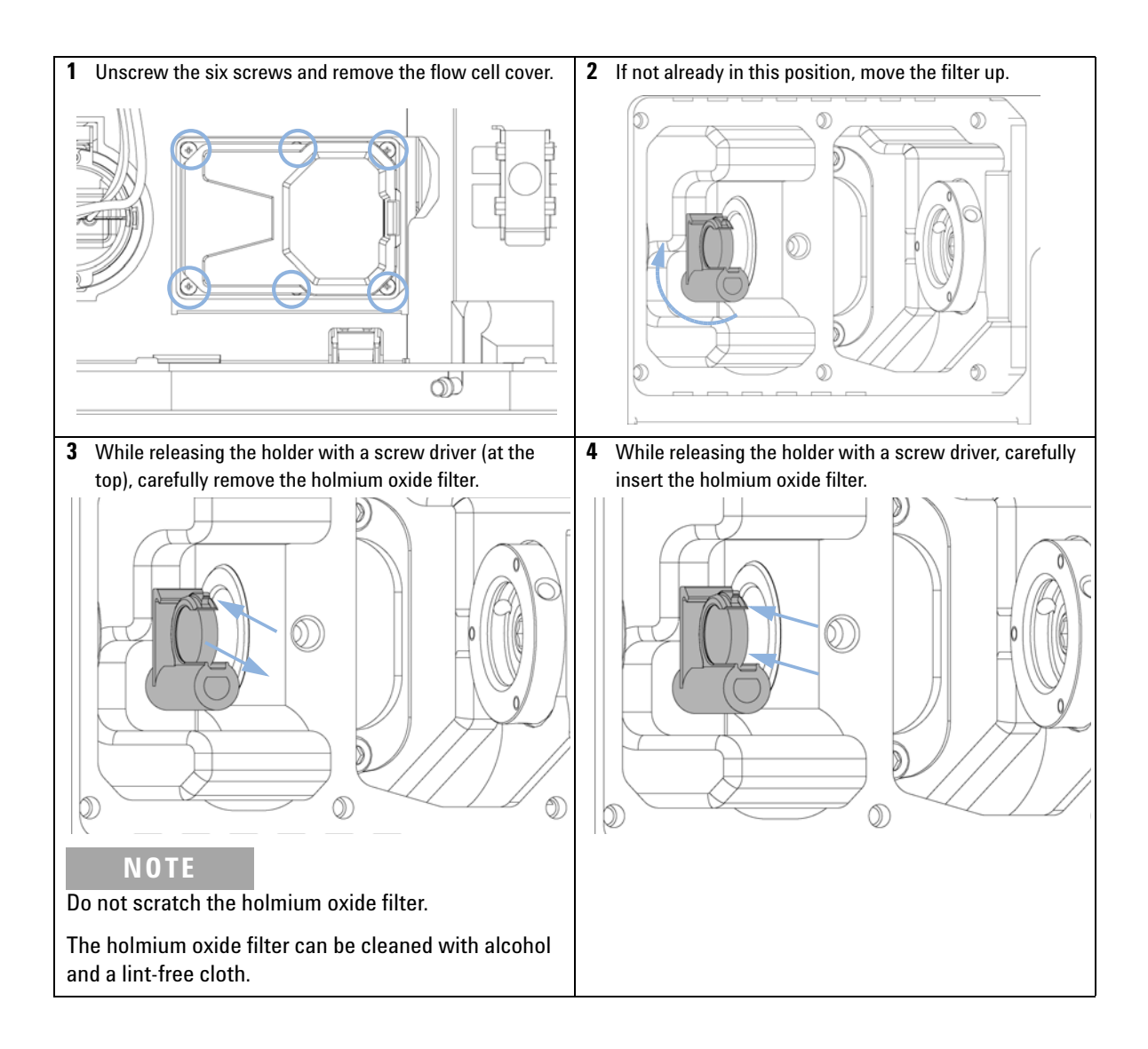
#### Maintenance 9

**Cleaning or Exchanging the Holmium Oxide Filter** 

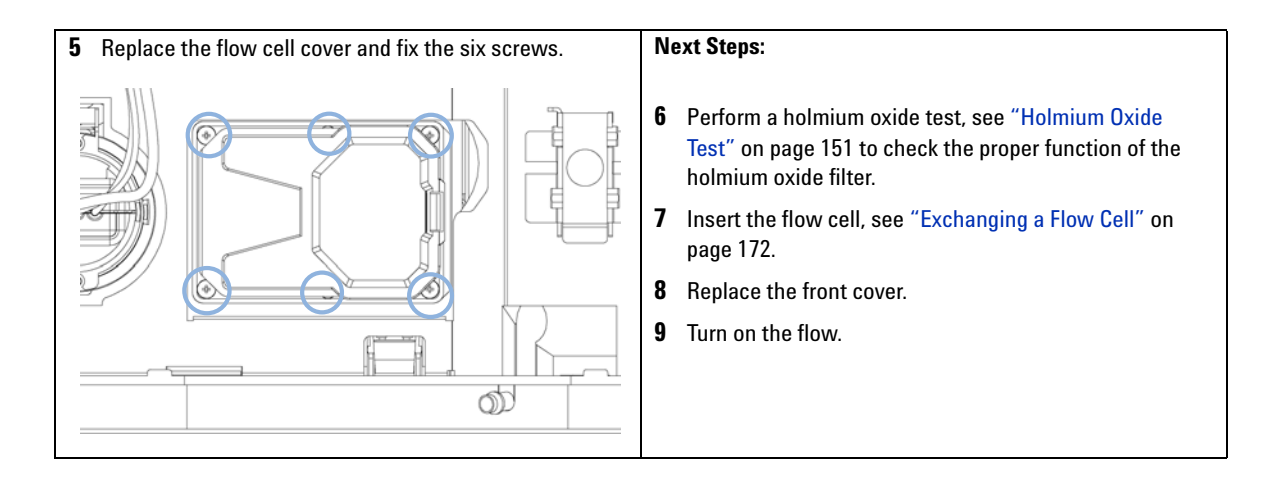

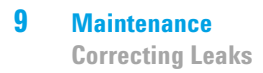

# **Correcting Leaks**

| When           | If a leakage has connections | occurred in the flow cell area or at the heat exchanger or at the capillary |
|----------------|------------------------------|-----------------------------------------------------------------------------|
| Tools required | p/n                          | Description                                                                 |
|                |                              | Tissue                                                                      |
|                |                              | Wrench, 1/4 inch<br>for capillary connections                               |
|                | 5043-0915                    | Fitting mounting tool<br>for bio-inert capillaries                          |
| Preparations   | Remove the fro               | nt cover.                                                                   |

- 1 Use tissue to dry the leak sensor area and the leak pan.
- **2** Observe the capillary connections and the flow cell area for leaks and correct, if required.

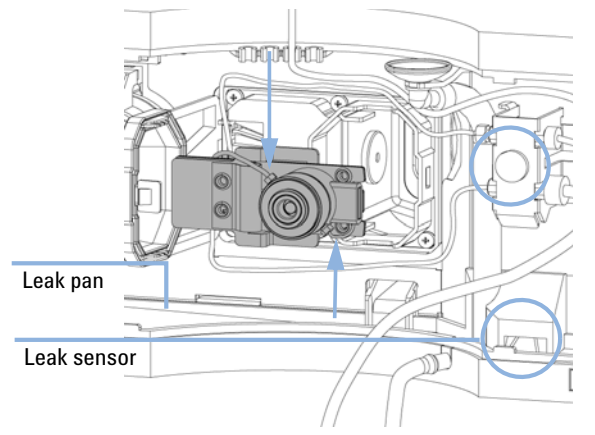

Figure 61 Observing for Leaks

**3** Replace the front cover.

9

# **Replacing Leak Handling System Parts**

| When                      | If the parts are corrod                                                                                                    | If the parts are corroded or broken                                                              |  |  |
|---------------------------|----------------------------------------------------------------------------------------------------|--------------------------------------------------------------------------------------------------|--|--|
| Tools required            | None                                                                                                    |                                                                                                  |  |  |
| Parts required            | #         p/n           1         5041-8388           1         5041-8389           1         5062-2463                                                                                                    | <b>Description</b><br>Leak funnel<br>Leak funnel holder<br>Corrugated tubing, PP, 6.5 mm id, 5 m |  |  |
| Preparations              | <ol> <li>Remove the front cover.</li> <li>Pull the leak funnel out of the leak funnel holder.</li> <li>Pull out the leak funnel with the tubing.</li> <li>Insert the leak funnel with the tubing in its positi-</li> <li>Insert the leak funnel into the leak funnel holder.</li> </ol> |                                                                                                  |  |  |
| Leak funnel<br>and holder |                                                                                                    |                                                                                                  |  |  |

Leak tubing

Figure 62 Replacing Leak Handling System Parts

**5** Replace the front cover.

#### 9 Maintenance

**Replacing the CompactFlash Card (G1315C/G1365C only)** 

# Replacing the CompactFlash Card (G1315C/G1365C only)

| When           | If de                                                                                                    | ective      |                       |
|----------------|----------------------------------------------------------------------------------------------------|-------------|-----------------------|
| Tools required | None                                                                                                    | 9           |                       |
| Parts required | #                                                                                                    | p/n         | Description           |
|                | 1                                                                                                    | 01100-68700 | CompactFlash Card Kit |
| Preparations   | Turn the detector OFF and have access to the rear of the detector.                                                                                                    |             |                       |
| NOTE           | The G1315C and G1365C is equipped with a CompactFlash card. This CompactFlash card required for the operation of the detector (data buffering). DO NOT use other types of CompactFlash cards. Only CompactFlash cards supplied with the detector or as replacement with above part number are tested with the detector. |             |                       |
|                |                                                                                                    |             |                       |

- **1** Remove the CompactFlash card by pulling it out of its slot in the rear of the detector.
- 2 Install the new CompactFlash card into the slot.
- **3** Turn the detector ON.

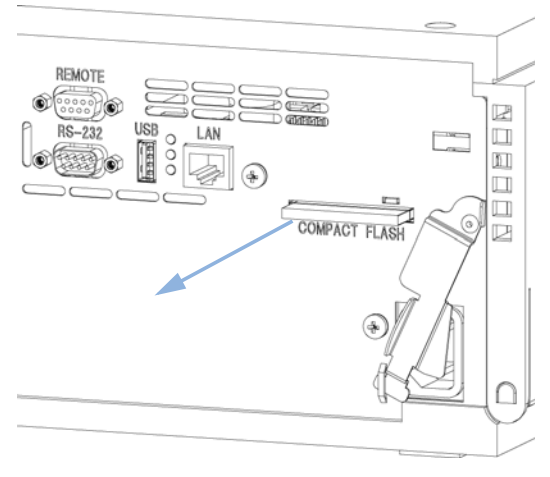

Figure 63 Replacing CompactFlash card

9

# **Replacing the Module's Firmware**

| When           | <ul> <li>The installation of newer firmware might be necessary</li> <li>if a newer version solves problems of older versions or</li> <li>to keep all systems on the same (validated) revision.</li> </ul>                                                                            |  |  |
|----------------|----------------------------------------------------------------------------------------------------|--|--|
|                | <ul> <li>The installation of older firmware might be necessary</li> <li>to keep all systems on the same (validated) revision or</li> <li>if a new module with newer firmware is added to a system or</li> <li>if third party control software requires a special version.</li> </ul> |  |  |
| Tools required | Description                                                                                                    |  |  |
|                | LAN/RS-232 Firmware Update Tool                                                                                                    |  |  |
| OR             | Agilent Lab Advisor software                                                                                                    |  |  |
| OR             | Instant Pilot G4208A                                                                                                    |  |  |
|                | (only if supported by module)                                                                                                    |  |  |
| Parts required | # Description                                                                                                    |  |  |
|                | 1 Firmware, tools and documentation from Agilent web site                                                                                                    |  |  |
| Preparations   | Read update documentation provided with the Firmware Update Tool.                                                                                                    |  |  |
|                | To upgrade/downgrade the module's firmware carry out the following steps:                                                                                                    |  |  |
|                | 1 Download the required module firmware, the latest LAN/RS-232 FW Update Tool and the documentation from the Agilent web.                                                                                                    |  |  |
|                | • http://www.chem.agilent.com/_layouts/agilent/downloadFirmware.aspx?whid=69761                                                                                                    |  |  |
|                | <b>2</b> For loading the firmware into the module follow the instructions in the documentation.                                                                                                    |  |  |

### 9 Maintenance

**Replacing the Module's Firmware** 

#### Module Specific Information

|                                                     | G1315C DAD VL+ / G1365C<br>MWD                                                                                                    | G1315D DAD / G1365D MWD                                                                                                    |
|-----------------------------------------------------|----------------------------------------------------------------------------------------------------|----------------------------------------------------------------------------------------------------|
| Initial firmware (main and resident)                | B.01.02                                                                                                    | B.01.04                                                                                                    |
| Compatibility with<br>1260/1290 Infinity<br>modules | When using the G1315C/D and G<br>modules must have firmware revi<br>and resident) from the same revis                                       | 1365C/D in a system, all other<br>sion A.06.xx or B.06.xx or above (main<br>sion set (e.g. A.06.30/B.06.30).                          |
| Compatibility with<br>1100/1200 series<br>modules   | When using the G1315C/D and G<br>modules must have firmware revi<br>and resident). Otherwise the com                                        | 1365C/D in a system, all other<br>ision A.06.xx or B.01.02 or above (main<br>imunication will not work.                               |
| Compatibility with VSA<br>Optical                   | Introduced 08/2012. Firmware B.<br>(depends on the used firmware so<br>with the VSA Optical. These revis<br>new VSA Optical Unit and Main E | 06.51, B.06.43 or B.06.26 or later<br>et). Earlier revisions are not compatible<br>sions are the required versions for the<br>Boards. |
| Conversion to /<br>emulation of G1315B or<br>G1365B | Not possible due to different hard                                                                                                    | lware and electronic platform.                                                                                                    |

#### Table 20 Module Specific Information (G1315C/D and G1365C/D)

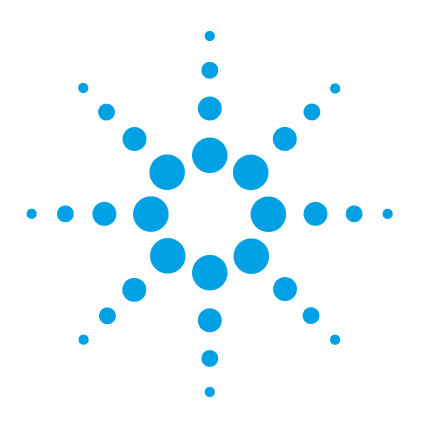

Overview of Maintenance Parts 206 Standard Flow Cell 208 Standard Flow Cell Bio-inert 210 Semi-Micro Flow Cell Parts 212 Micro Flow Cell 214 Prep Flow Cell - SST 216 Prep Flow Cell - Quartz 218 Nano Flow Cells 220 High Pressure Flow Cell 224 Accessory Kits 226

This chapter provides information on parts for maintenance.

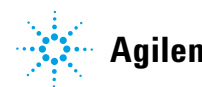

**Overview of Maintenance Parts** 

# **Overview of Maintenance Parts**

| ltem | p/n                      | Description                                                               |
|------|--------------------------|---------------------------------------------------------------------------|
| 1    | 5065-9982                | Plastics kit (includes base, top, left and right sides)                   |
| 2    | G4208-67001              | Instant Pilot G4208A (requires firmware B.02.08 or above)                 |
| 3    |                          | Flow cells with ID tag                                                    |
| 4    | G1315-87311              | Capillary ST 0.17 mm x 380 mm S/S                                         |
| 5    | 5022-6515                | Union ZDV                                                                 |
| 6    | G1315-68707              | Flow cell door (seal included)                                            |
|      | 5022-2112                | Screw cover                                                               |
| 7    | 79880-22711              | Holmium oxide filter                                                      |
| 8    | 2140-0820                | Longlife Deuterium lamp "C" (with black cover and RFID tag)               |
| 9    | G1103-60001              | Tungsten lamp                                                             |
| 10   | 5041-8388                | Leak funnel                                                               |
| 11   | 5041-8389                | Leak funnel                                                               |
| 12   | 5041-8387                | Tube clip                                                                 |
| 13   | 5062-2463                | Corrugated tubing, PP, 6.5 mm id, 5 m                                     |
| 14   | 5062-2462                | Tube PTFE 0.8 mm x 2 m, re-order 5 m                                      |
|      | 5181-1516                | CAN cable, Agilent module to module, 0.5 m                                |
|      | 5181-1519                | CAN cable, Agilent module to module, 1 m                                  |
|      | G1369C or<br>G1369-60012 | Interface board (LAN)                                                     |
|      | 5023-0203                | Cross-over network cable, shielded, 3 m (for point to point connection)   |
|      | 5023-0202                | Twisted pair network cable, shielded, 7 m (for point to point connection) |
|      | 01046-60105              | Analog cable (BNC to general purpose, spade lugs)                         |
|      | G1351-68701              | Interface board (BCD) with external contacts and BCD outputs              |
|      | 01100-68700              | CompactFlash Card Kit                                                     |

**Overview of Maintenance Parts** 

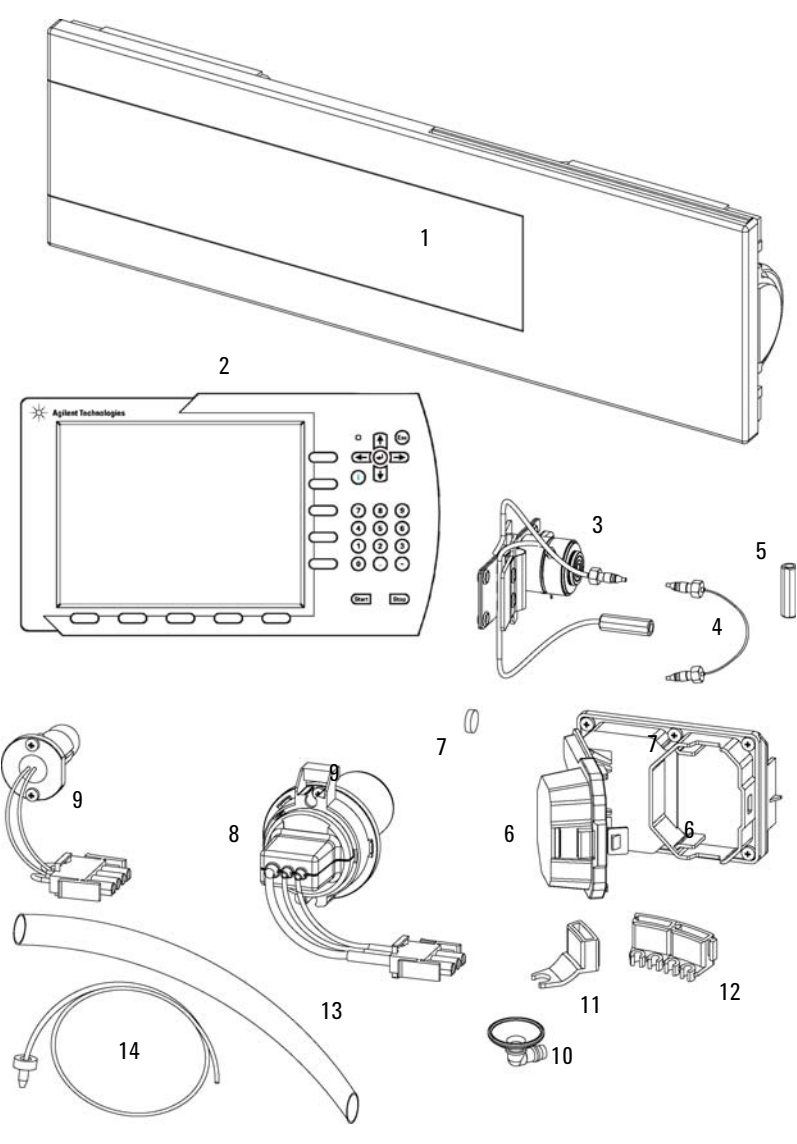

Figure 64 Maintenance Parts

#### 10 Parts for Maintenance Standard Flow Cell

# **Standard Flow Cell**

| ltem | p/n         | Description                                                                                                    |
|------|-------------|----------------------------------------------------------------------------------------------------|
|      | G1315-60022 | Standard flow cell, 10 mm, 13 μL, 120 bar (12 MPa)                                                                   |
| 1    | 79883-22402 | Window screw                                                                                                    |
| 2    | 5062-8553   | Washer kit (10/pk)                                                                                                   |
| 3    | 79883-28801 | Compression washer                                                                                                   |
| 4    | 79883-22301 | Window holder                                                                                                    |
| 5    | 1000-0488   | Quartz window                                                                                                    |
| 6    | G1315-68711 | Gasket BACK (PTFE), 2.3 mm hole, outlet side (12/pk)                                                                 |
| 7    | G1315-68710 | Gasket FRONT (PTFE), 1.3 mm hole, inlet side (12/pk)                                                                 |
| 8    |             | Window assembly (comprises window screw, spring washers, compression washer, window holder and quartz window)        |
|      | G1315-87331 | Capillary IN (0.17 mm, 590 mm lg) including heat exchanger                                                           |
| 10   | G1315-87302 | Capillary OUT (0.17 mm, 200 mm lg)                                                                                   |
| 11   | G1315-84910 | Clamp unit                                                                                                    |
|      | 0515-1056   | Screw M 2.5, 4 mm lg<br>for cell body/clamp                                                                          |
|      | 5022-2184   | Union ZDV                                                                                                    |
|      | G1315-68712 | Cell repair kit STD includes window screw kit, 4 mm hexagonal wrench and seal kit                                    |
|      | 79883-68703 | Window screw kit, includes 2 quartz windows, 2 compression washers, 2 window holders, 2 window screws and 10 washers |

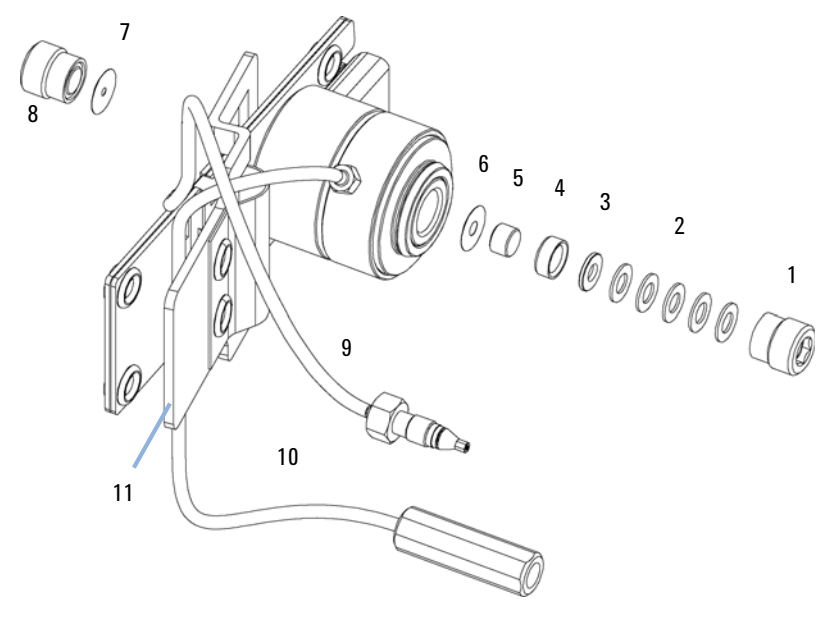

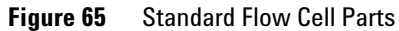

NOTE

Gaskets # 6 and #7 have different hole diameters.

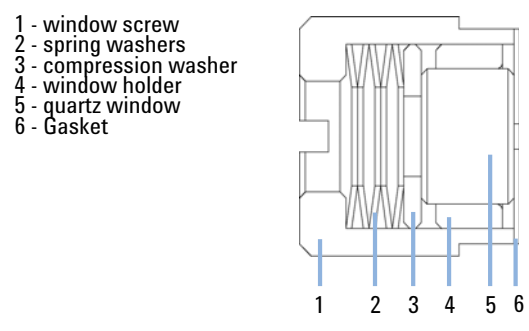

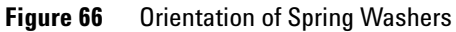

**Standard Flow Cell Bio-inert** 

# **Standard Flow Cell Bio-inert**

| ltem | p/n         | Description                                                                                                    |
|------|-------------|----------------------------------------------------------------------------------------------------|
|      | G5615-60022 | Standard flow cell bio-inert, 10 mm, 13 μL, 120 bar (12 MPa) for<br>MWD/DAD, includes Capillary Kit Flow Cells BIO (p/n<br>G5615-68755) |
|      | G5615-68755 | Capillary Kit Flow Cells BIO includes Capillary PK 0.18 mm x 1.5 m and PEEK Fittings 10/PK (p/n 5063-6591)                              |
| 1    | 79883-22402 | Window screw                                                                                                    |
| 2    | 5062-8553   | Washer kit (10/pk)                                                                                                    |
| 3    | 79883-28801 | Compression washer                                                                                                    |
| 4    | 79883-22301 | Window holder                                                                                                    |
| 5    | 5190-0921   | Sapphire window                                                                                                    |
| 6    | G1315-68711 | Gasket BACK (PTFE), 2.3 mm hole, outlet side (12/pk)                                                                                    |
| 7    | G1315-68710 | Gasket FRONT (PTFE), 1.3 mm hole, inlet side (12/pk)                                                                                    |
| 8    |             | Window assembly (comprises window screw, spring washers, compression washer, window holder and quartz window)                           |
| 9    | G5615-87331 | Capillary In (0.17 mm, 590 mm Ig), including heat exchanger)                                                                            |
| 10   | G5615-87302 | Capillary Out (0.17 mm, 200 mm lg)                                                                                                    |
| 11   | G1315-84910 | Clamp unit                                                                                                    |
|      | 0515-1056   | Screw M 2.5, 4 mm lg<br>for cell body/clamp                                                                                             |
|      | 5022-2184   | Union ZDV                                                                                                    |
|      | G1315-68712 | Cell repair kit STD<br>includes window screw kit, 4 mm hexagonal wrench and seal kit                                                    |
|      | G5615-68703 | Window screw kit bio-inert, includes 2 sapphire windows, 2 compression washers, 2 window holders, 2 window screws and 10 spring washers |
|      | 5067-5695   | UHP-FF Fitting                                                                                                    |

**Standard Flow Cell Bio-inert** 

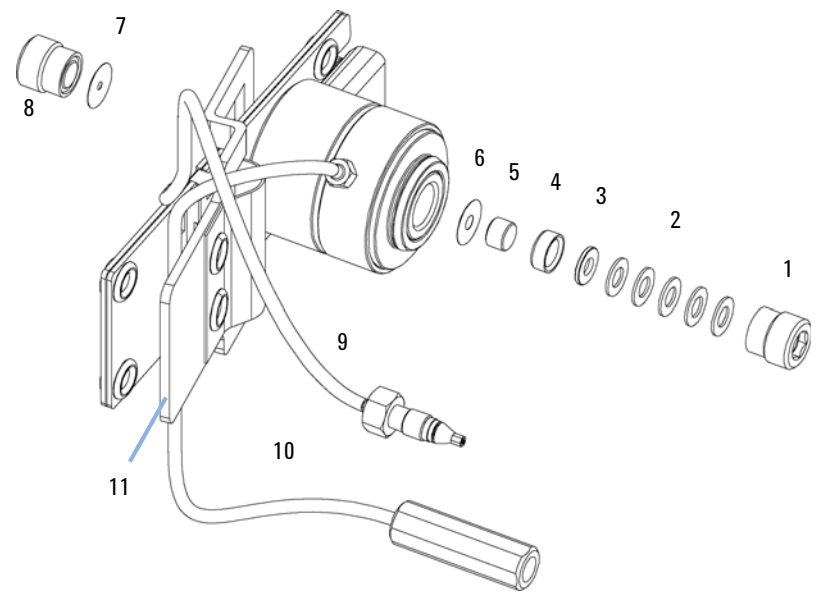

Figure 67 Standard Flow Cell Bio-inert

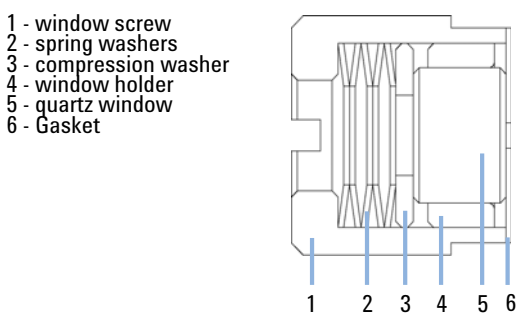

Figure 68 Orientation of Spring Washers

**Semi-Micro Flow Cell Parts** 

# **Semi-Micro Flow Cell Parts**

| ltem | p/n         | Description                                                                                                    |
|------|-------------|----------------------------------------------------------------------------------------------------|
|      | G1315-60025 | Semi-micro flow cell, 6 mm, 5 µL, 120 bar (12 MPa)                                                                    |
| 1    | 79883-22402 | Window screw                                                                                                    |
| 2    | 5062-8553   | Washer kit (10/pk)                                                                                                    |
| 3    | 79883-28801 | Compression washer                                                                                                    |
| 4    | 79883-22301 | Window holder                                                                                                    |
| 5    | 1000-0488   | Quartz window                                                                                                    |
| 6    | 79883-68702 | Gasket BACK (PTFE), 1.8 mm hole, outlet side (12/pk)                                                                  |
| 7    | G1315-68710 | Gasket FRONT (PTFE), 1.3 mm hole, inlet side (12/pk)                                                                  |
| 8    |             | Window assembly (comprises window screw, spring washers, compression washer, window holder and quartz window)         |
| 9    | G1315-87319 | Capillary IN (0.17 mm, 310 mm lg) including heat exchanger                                                            |
| 10   | G1315-87306 | Capillary OUT (0.12 mm, 200 mm lg)                                                                                    |
| 10   | G1315-87302 | Capillary OUT (0.17 mm, 200 mm lg)                                                                                    |
| 11   | G1315-84910 | Clamp unit                                                                                                    |
|      | 0515-1056   | Screw M 2.5, 4 mm lg<br>for cell body/clamp                                                                           |
|      | 5022-2184   | Union ZDV                                                                                                    |
|      | G1315-68713 | Cell repair kit semi-micro, includes window screw kit, Gasket Kit<br>BACK, Gasket Kit FRONT and 4 mm hexagonal wrench |
|      | 79883-68703 | Window screw kit, includes 2 quartz windows, 2 compression washers, 2 window holders, 2 window screws and 10 washers  |

**Semi-Micro Flow Cell Parts** 

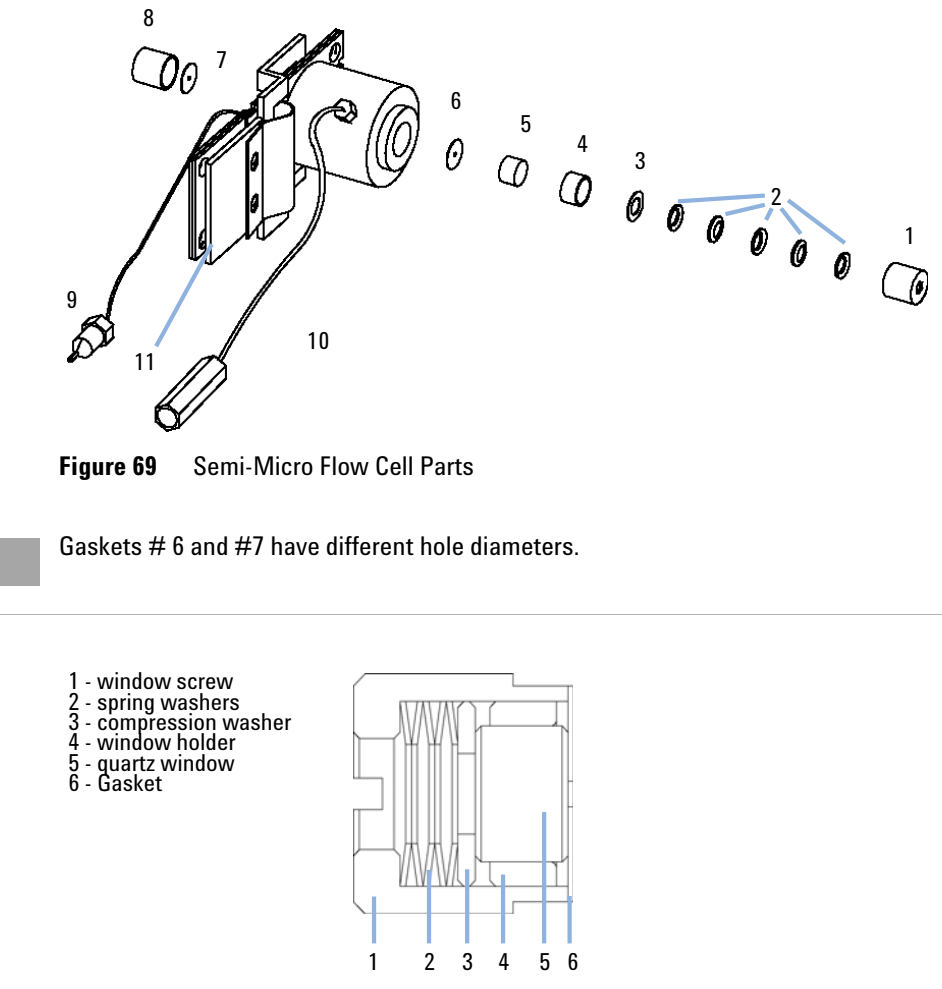

Figure 70 Orientation of Spring Washers

NOTE

#### 10 Parts for Maintenance Micro Flow Cell

# **Micro Flow Cell**

| ltem | p/n         | Description                                                                                                    |
|------|-------------|----------------------------------------------------------------------------------------------------|
|      | G1315-60024 | Micro flow cell, 3 mm, 2 μL, 120 bar (12 MPa)                                                                         |
| 1    | 79883-22402 | Window screw                                                                                                    |
| 2    | 5062-8553   | Washer kit (10/pk)                                                                                                    |
| 3    | 79883-28801 | Compression washer                                                                                                    |
| 4    | 79883-22301 | Window holder                                                                                                    |
| 5    | 1000-0488   | Quartz window                                                                                                    |
| 6    | 79883-68702 | Gasket BACK (PTFE), 1.8 mm hole, outlet side (12/pk)                                                                  |
| 7    | G1315-68710 | Gasket FRONT (PTFE), 1.3 mm hole, inlet side (12/pk)                                                                  |
| 8    |             | Window assembly (comprises window screw, spring washers, compression washer, window holder and quartz window)         |
| 9    | G1315-87339 | DAD Heat Exchanger Capillary 310 mm, 0.12 mm i.d.                                                                     |
| 10   | G1315-87306 | Capillary OUT (0.12 mm, 200 mm lg)                                                                                    |
| 10   | G1315-87302 | Capillary OUT (0.17 mm, 200 mm lg)                                                                                    |
| 11   | G1315-84910 | Clamp unit                                                                                                    |
|      | 0515-1056   | Screw M 2.5, 4 mm lg<br>for cell body/clamp                                                                           |
|      | 5022-2184   | Union ZDV                                                                                                    |
|      | G1315-68713 | Cell repair kit semi-micro, includes window screw kit, Gasket Kit<br>BACK, Gasket Kit FRONT and 4 mm hexagonal wrench |
|      | 79883-68703 | Window screw kit, includes 2 quartz windows, 2 compression washers, 2 window holders, 2 window screws and 10 washers  |

Micro Flow Cell

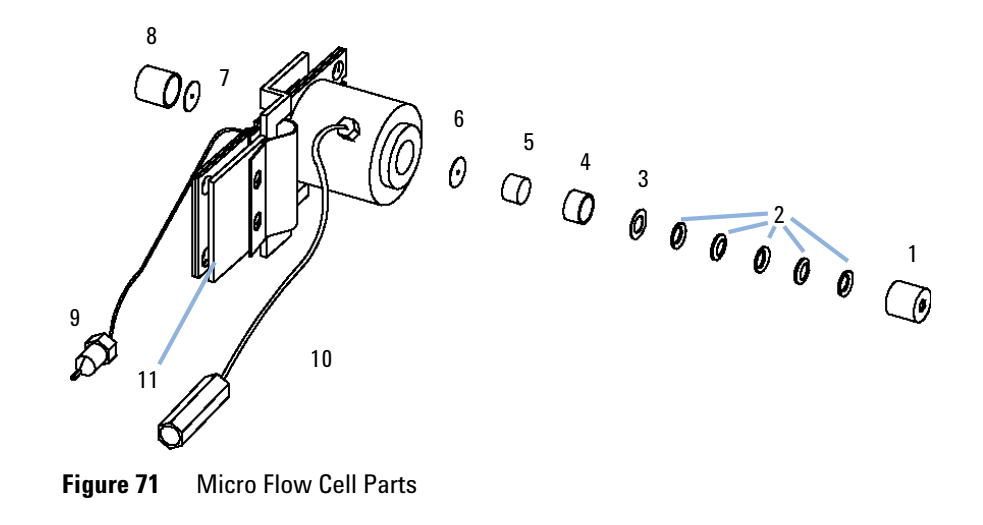

NOTE

Gaskets # 6 and #7 have different hole diameters.

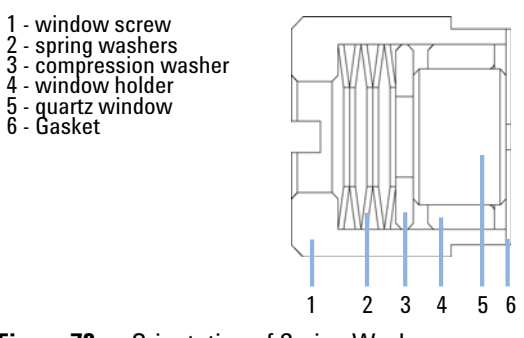

Figure 72 Orientation of Spring Washers

10 Parts for Maintenance Prep Flow Cell - SST

# **Prep Flow Cell - SST**

## NOTE

For more details on the Preparative Flow Cells refer to the technical note that comes with the flow cells.

| ltem | p/n         | Description                                                                                                    |
|------|-------------|----------------------------------------------------------------------------------------------------|
|      | G1315-60016 | Prep flow cell SST - 3 mm, 120 bar (12 MPa)                                                                          |
| 1    | 79883-22402 | Window screw                                                                                                    |
| 2    | 5062-8553   | Washer kit (10/pk)                                                                                                   |
| 3    | 79883-28801 | Compression washer                                                                                                   |
| 4    | 79883-22301 | Window holder                                                                                                    |
| 5    | 1000-0488   | Quartz window                                                                                                    |
| 6    | G1315-68711 | Gasket BACK (PTFE), 2.3 mm hole, outlet side (12/pk)                                                                 |
| 7    | G1315-68710 | Gasket FRONT (PTFE), 1.3 mm hole, inlet side (12/pk)                                                                 |
| 8    |             | Window assembly (comprises window screw, spring washers, compression washer, window holder and quartz window)        |
|      | 79883-68703 | Window screw kit, includes 2 quartz windows, 2 compression washers, 2 window holders, 2 window screws and 10 washers |
|      | G1315-68712 | Cell repair kit STD<br>includes window screw kit, 4 mm hexagonal wrench and seal kit                                 |
| 9    | G1315-87305 | Capillary SST, 250 mm length, 0.5 mm i.d., o.D. 0.9 mm with fittings for flow cell assembled                         |
| 9a   | 5062-2418   | 1/16" fittings and ferrules<br>10/pk                                                                                 |
| 10   | G1315-27706 | Cell body                                                                                                    |
| 11   | G1315-84901 | Clamp unit                                                                                                    |
| 12   | G1315-84902 | Handle for Clamp unit                                                                                                |
| 13   | 0515-1056   | Screw M 2.5, 4 mm lg<br>for cell body/clamp                                                                          |

**Prep Flow Cell - SST** 

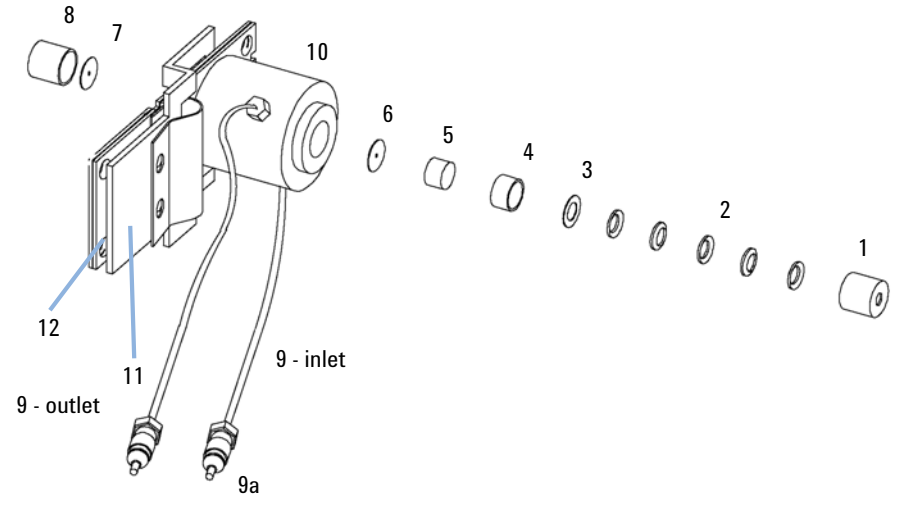

Figure 73 **Prep Flow Cell - SST Parts** 

NOTE

Gaskets # 6 and #7 have different hole diameters.

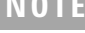

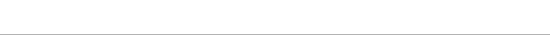

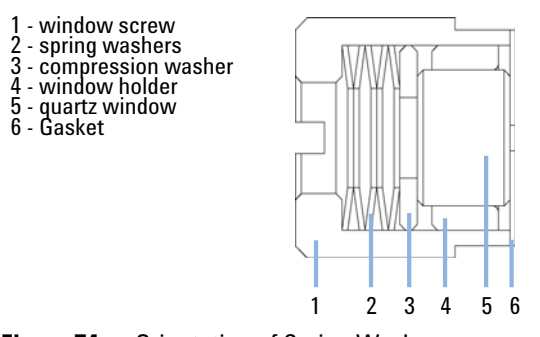

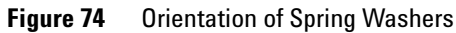

#### 10 Parts for Maintenance Prep Flow Cell - Quartz

## **Prep Flow Cell - Quartz**

### NOTE

For more details on the Preparative Flow Cells refer to the technical note that comes with the flow cells.

| ltem | p/n         | Description                                        |
|------|-------------|----------------------------------------------------|
|      | G1315-60017 | Prep flow cell quartz, 0.3 mm, 20 bar (2 MPa)      |
|      | G1315-60018 | Prep flow cell quartz, 0.06 mm (2 MPa)             |
| 1    | G1315-67301 | PTFE tubing 2 m length, 0.8 mm i.d., o.D. 1.6 mm   |
|      | G1315-67302 | PTFE tubing 80 cm length, 0.5 mm i.d., o.D. 1.6 mm |
| 2    | 0100-1516   | Fitting male PEEK, 2/pk                            |
| 3    | G1315-27705 | Cell housing                                       |
| 4    | G1315-84901 | Clamp unit                                         |
| 5    | G1315-84902 | Handle for Clamp unit                              |
| 6    | 0515-1056   | Screw M 2.5, 4 mm lg<br>for cell body/clamp        |
| 7    | G1315-80004 | Quartz body - Prep Cell 0.3 mm                     |
| 7    | G1315-80003 | Quartz body - Prep Cell 0.06 mm                    |

### NOTE

The flow cell comes with two tubings 0.8 mm i.d. and one 0.5 mm i.d. so that the combination at the flow cell could be either 0.8/0.8 or 0.5/0.8 (inlet/outlet).

Standard is 0.8/0.8. Depending on the system pressure (<30 mL/min) or bandbroadening, the inlet tubing might be changed to 0.5 mm.

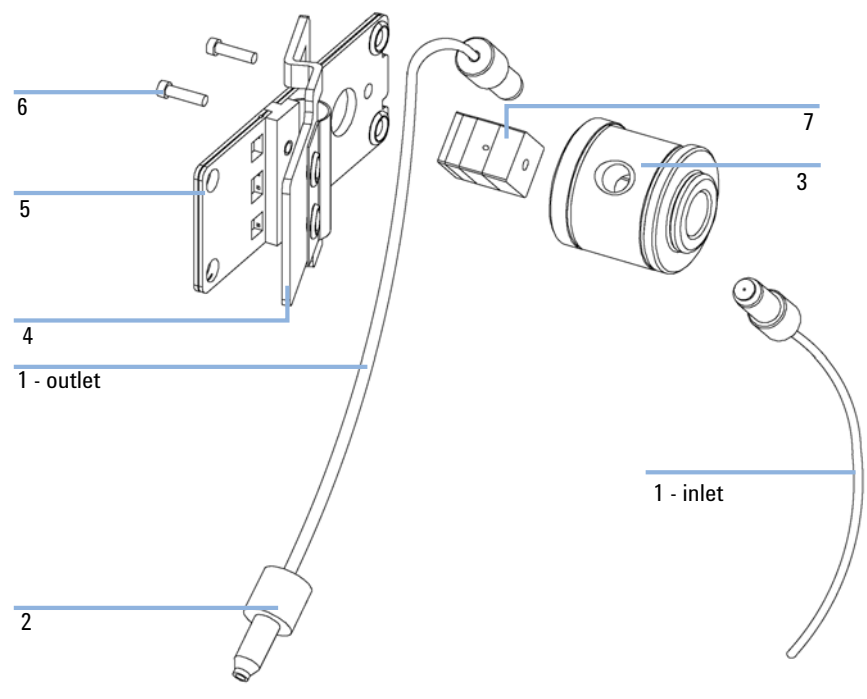

Figure 75 Prep Flow Cell - Quartz Parts

## **Nano Flow Cells**

The following kits are available:

#### Table 21Nano-flow cell kits

| Part number                                                    | Comments                                                                            |
|----------------------------------------------------------------|-------------------------------------------------------------------------------------|
| Semi-nano flow cell kit, 10 mm, 500 nL, 5<br>MPa (G1315-68724) | completely assembled (includes items 1, 2, 3, 4, 10,<br>11, 12, 13, 14, 15, and 16) |
| Nano flow cell kit, 6 mm, 80 nL, 5 MPa (<br>G1315-68716)       | completely assembled (includes items 1, 2, 3, 4, 10, 11, 12, 13, 14, 15, and 16)    |

Figure 76 on page 221 shows all parts delivered with the nano-flow cell kits.

#### Generic parts for both nano-flow cells:

| ltem | p/n         | Description                                                 |  |
|------|-------------|-------------------------------------------------------------|--|
| 3    | 5063-6593   | Fitting Screw<br>(for 4 mm wrench)                          |  |
| 4    |             | Cell ferrules are factory installed                         |  |
| 5    | 5065-4422   | PEEK fitting 1/32"                                          |  |
| 7    | 5063-6592   | Litetouch ferrules LT-100, (1/32" Ferrule and SS lock ring) |  |
| 8    | 5022-2146   | Union Adjustment Tool                                       |  |
| 9    | 5022-2184   | Union ZDV                                                   |  |
| 10   | G1315-45003 | Torque adapter                                              |  |
| 14   | G1315-84902 | Handle for Clamp unit                                       |  |
| 15   | G1315-84910 | Clamp unit                                                  |  |
| 16   | 0515-1056   | Screw M 2.5, 4 mm lg<br>for cell body/clamp                 |  |
| 17   | 8710-1534   | Wrench, 4 mm both ends, open end                            |  |

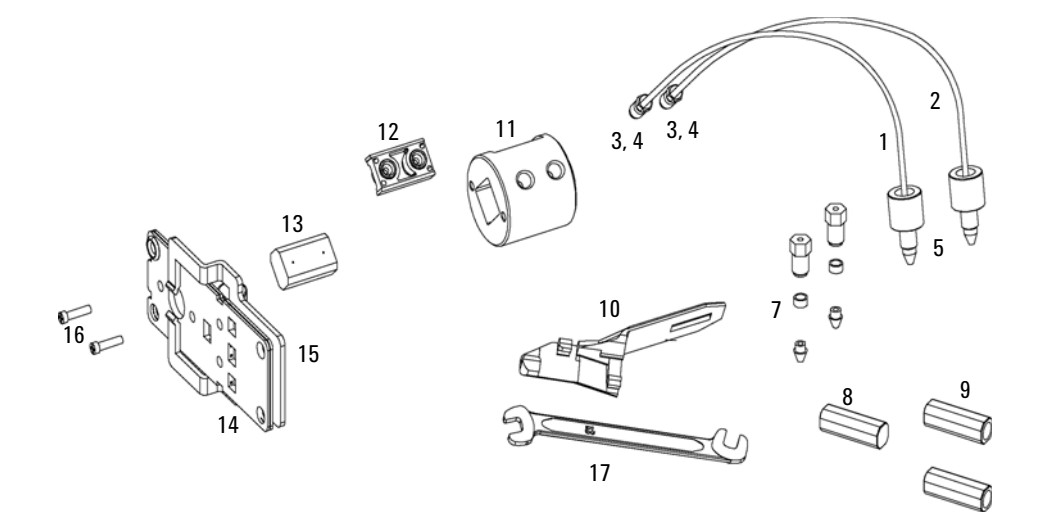

Figure 76 Content of kits

Nano Flow Cells

### Specific parts for the semi-nano flow cell

| ltem | p/n         | Description                                                                                                    |  |  |
|------|-------------|----------------------------------------------------------------------------------------------------|--|--|
|      | G1315-68724 | Semi-nano flow cell kit, 10 mm, 500 nL, 5 MPa                                                                                                    |  |  |
| 1    | G1315-87333 | PEEK coated fused silica capillary Inlet (100 $\mu$ m) pre-mounted to cell, includes Inlet capillary, 300 mm long, 100 $\mu$ m i.d. with pre-fixed ferrules (#4) and fittings (#3), plus one PEEK Fitting FT (#5)  |  |  |
| 2    | G1315-87338 | PEEK coated fused silica capillary Outlet (100 $\mu$ m) pre-mounted to cell, includes Outlet capillary, 120 mm long, 100 $\mu$ m i.d. with pre-fixed ferrules (#4) and fitting (#3), plus one PEEK Fitting FT (#5) |  |  |
| 1    | G1315-87323 | PEEK coated fused silica capillary Inlet (50 μm) alternative,<br>includes Inlet capillary, 400 mm long, 50 μm i.d. with pre-fixed<br>ferrules (#4) and fittings (#3), plus one PEEK Fitting FT (#5)                |  |  |
| 2    | G1315-87328 | PEEK coated fused silica capillary Outlet (50 μm), alternative,<br>includes Outlet capillary, 120 mm long, 50 μm i.d. with pre-fixed<br>ferrules (#4) and fitting (#3), plus one PEEK Fitting FT (#5)              |  |  |
| 11   | G1315-27703 | Cell Housing (500 nL)                                                                                                    |  |  |
| 12   | G1315-87101 | Cell Seal Assembly (500 nL)                                                                                                    |  |  |
| 13   | G1315-80001 | Quartz Body (500 nL)                                                                                                    |  |  |
|      | G1315-68715 | Sealing Kit                                                                                                    |  |  |

### Specific parts for the nano flow cell

| ltem | p/n         | Description                                                                                                    |  |  |
|------|-------------|----------------------------------------------------------------------------------------------------|--|--|
|      | G1315-68716 | Nano flow cell kit, 6 mm, 80 nL, 5 MPa                                                                                                    |  |  |
| 1    | G1315-87323 | PEEK coated fused silica capillary Inlet (50 μm) alternative,<br>includes Inlet capillary, 400 mm long, 50 μm i.d. with pre-fixed<br>ferrules (#4) and fittings (#3), plus one PEEK Fitting FT (#5)      |  |  |
| 2    | G1315-87328 | PEEK coated fused silica capillary Outlet (50 μm), alternative,<br>includes Outlet capillary, 120 mm long, 50 μm i.d. with pre-fixed<br>ferrules (#4) and fitting (#3), plus one PEEK Fitting FT (#5)    |  |  |
| 1    | G1315-87313 | PEEK coated fused silica capillary Inlet (25 μm) alternative,<br>includes Inlet capillary, 200 mm long, 25 μm i.d. with pre-fixed<br>ferrules (#4) and fittings (#3), plus one PEEK Fitting FT (#5)      |  |  |
| 2    | G1315-87318 | PEEK coated fused silica capillary Outlet (25 $\mu$ m) alternative, includes Outlet capillary, 600 mm long, 25 $\mu$ m i.d. with pre-fixed ferrules (#4) and fitting (#3), plus one PEEK Fitting FT (#5) |  |  |
|      | G1315-27704 | Cell Housing (80 nL)                                                                                                    |  |  |
|      | G1315-42301 | Cell Seal Assembly (80 nL)                                                                                                    |  |  |
|      | G1315-80002 | Quartz Body (80 nL)                                                                                                    |  |  |
|      | G1315-68725 | Sealing Kit 80 nL cell                                                                                                    |  |  |

### 10 Parts for Maintenance High Pressure Flow Cell

# **High Pressure Flow Cell**

| ltem | p/n         | Description                                                                                                    |  |  |
|------|-------------|----------------------------------------------------------------------------------------------------|--|--|
|      | G1315-60015 | High pressure flow cell, 6 mm, 1.7 $\mu L$ , 400 bar (40 MPa)                                                  |  |  |
| 1    |             | Window assembly, comprises items 2, 3, 4, 5 and 6                                                              |  |  |
| 2    | 79883-27101 | Seal ring                                                                                                    |  |  |
| 3    | 1000-0953   | Quartz window                                                                                                  |  |  |
| 4    | 79883-28802 | Compression washer                                                                                             |  |  |
| 5    | 5062-8553   | Washer kit (10/pk)                                                                                             |  |  |
| 6    | 79883-22404 | Window screw                                                                                                   |  |  |
| 7    | G1315-87325 | Capillary IN (0.12 mm, 290 mm lg) including heat exchanger                                                     |  |  |
| 8    | G1315-87306 | Capillary OUT (0.12 mm, 200 mm lg)                                                                             |  |  |
| 9    | G1315-84901 | Clamp unit                                                                                                    |  |  |
|      | 0515-1056   | Screw M 2.5, 4 mm lg<br>for cell body/clamp                                                                    |  |  |
|      | G1315-87312 | Capillary ST 0.12 mm x 150 mm S/S                                                                              |  |  |
|      | G1315-87311 | Capillary ST 0.17 mm x 380 mm S/S                                                                              |  |  |
|      | 79883-68700 | High pressure cell repair kit (includes 1 quartz window, 1 compression washer, 5 spring washers, 2 seal rings) |  |  |

**High Pressure Flow Cell** 

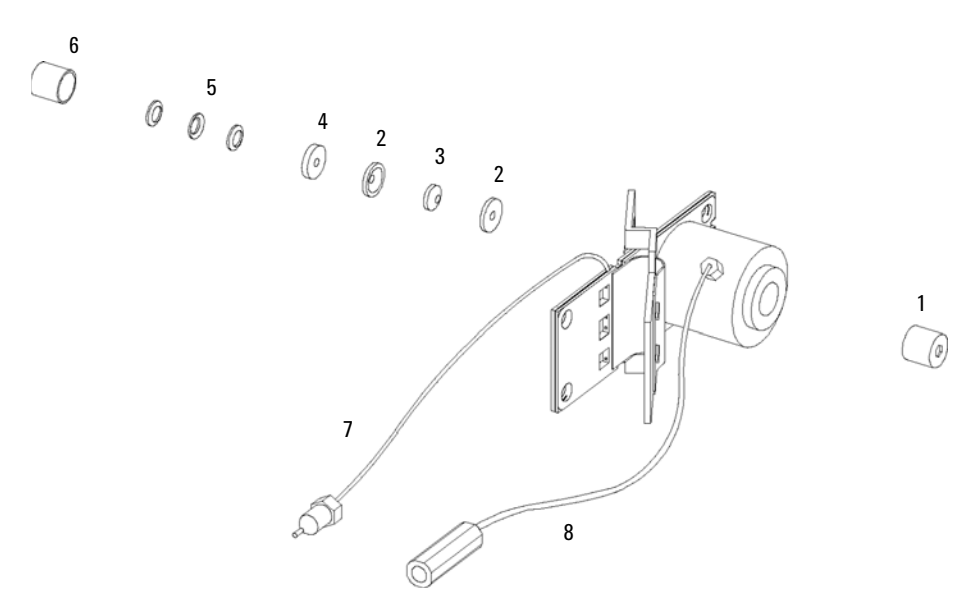

Figure 77 High pressure flow cell - parts

### 10 Parts for Maintenance Accessory Kits

# **Accessory Kits**

Accessory kit (G1315-68755) contains some accessories and tools needed for installation and repair of the module.

| ltem p/n |             | Description                                             |  |  |
|----------|-------------|---------------------------------------------------------|--|--|
|          | 5063-6527   | Tubing assembly, i.d. 6 mm, o.d. 9 mm, 1.2 m (to waste) |  |  |
| 1        | 5062-2462   | Tube PTFE 0.8 mm x 2 m, re-order 5 m                    |  |  |
| 2        | 0100-1516   | Fitting male PEEK, 2/pk                                 |  |  |
| 3        | G1315-87311 | Capillary ST 0.17 mm x 380 mm S/S                       |  |  |
| 4        | 5180-4108   | Ferrule front 1/16" SST, qty=2, re-order pack of 10     |  |  |
| 5        | 5180-4114   | Ferrule back 1/16" SST, qty=2, re-order pack of 10      |  |  |
| 6        | 5061-3303   | Fitting 1/16" SST, qty=2, re-order pack of 10           |  |  |
|          | G1315-87303 | Capillary SST column — detector 150 mm lg, 0.17 mm i.d. |  |  |
|          | 5181-1516   | CAN cable, Agilent module to module, 0.5 m              |  |  |

Items 4, 5 and 6 are included in kit 5062-2418 1/16" Fittings and Ferrules (front/back) 10/PK.

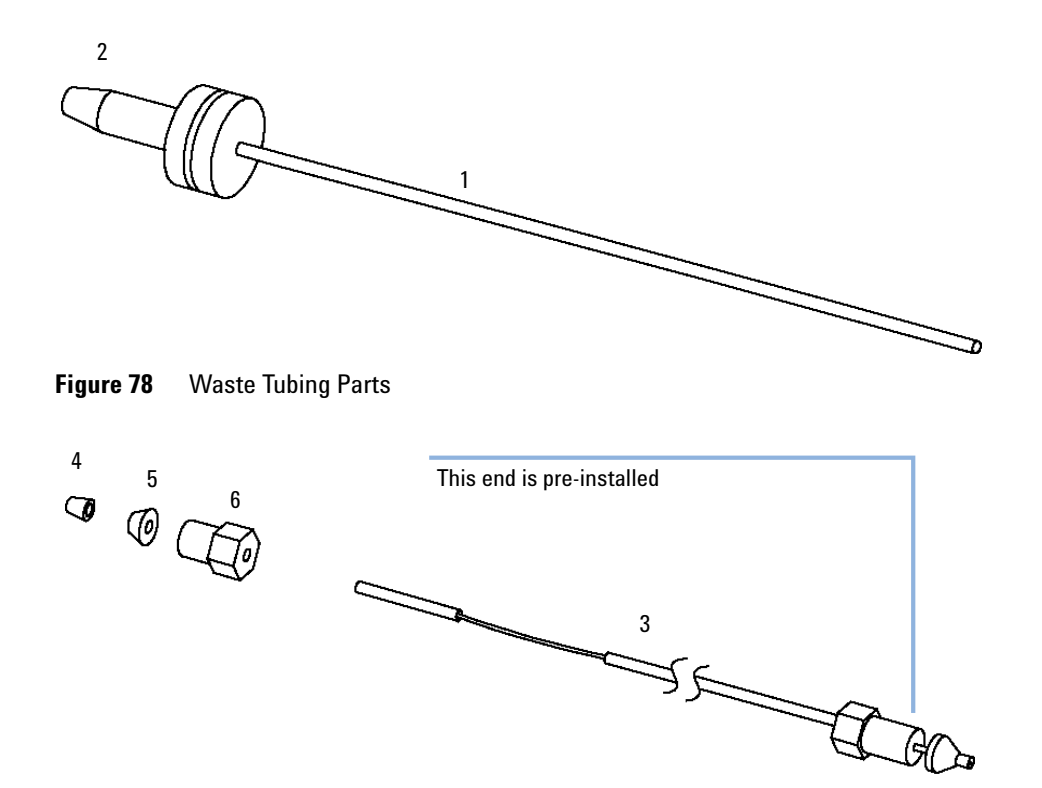

Figure 79 Inlet Capillary (Column-Detector) Parts

**Accessory Kits** 

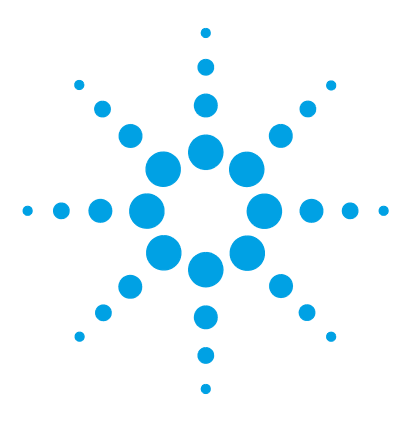

# 11 Identifying Cables

Cable Overview 230 Analog Cables 232 Remote Cables 234 BCD Cables 237 CAN/LAN Cables 239 Agilent 1200 module to PC 240

This chapter provides information on cables used with the Agilent 1200 Infinity Series modules.

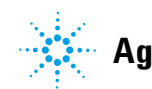

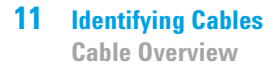

## **Cable Overview**

### NOTE

Never use cables other than the ones supplied by Agilent Technologies to ensure proper functionality and compliance with safety or EMC regulations.

### **Analog cables**

| p/n                                                   | Description                                                                                                    |
|-------------------------------------------------------|----------------------------------------------------------------------------------------------------|
| 35900-60750                                           | Agilent module to 3394/6 integrators                                                                                                    |
| 35900-60750                                           | Agilent 35900A A/D converter                                                                                                    |
| 01046-60105                                           | Analog cable (BNC to general purpose, spade lugs)                                                                                                    |
| Remote cables                                         |                                                                                                    |
|                                                       |                                                                                                    |
| p/n                                                   | Description                                                                                                    |
| <b>p/n</b><br>03394-60600                             | <b>Description</b><br>Agilent module to 3396A Series I integrators                                                                                                    |
| <b>p∕n</b><br>03394-60600                             | Description<br>Agilent module to 3396A Series I integrators<br>3396 Series II / 3395A integrator, see details in section "Remote<br>Cables" on page 234                                                                          |
| <b>p∕n</b><br>03394-60600<br>03396-61010              | Description<br>Agilent module to 3396A Series I integrators<br>3396 Series II / 3395A integrator, see details in section "Remote<br>Cables" on page 234<br>Agilent module to 3396 Series III / 3395B integrators                 |
| <b>p∕n</b><br>03394-60600<br>03396-61010<br>5061-3378 | Description<br>Agilent module to 3396A Series I integrators<br>3396 Series II / 3395A integrator, see details in section "Remote<br>Cables" on page 234<br>Agilent module to 3396 Series III / 3395B integrators<br>Remote Cable |

#### **BCD** cables

| p/n         | Description                        |  |
|-------------|------------------------------------|--|
| 03396-60560 | Agilent module to 3396 integrators |  |
| G1351-81600 | Agilent module to general purpose  |  |

### **CAN** cables

| p/n       | Description                                |  |
|-----------|--------------------------------------------|--|
| 5181-1516 | CAN cable, Agilent module to module, 0.5 m |  |
| 5181-1519 | CAN cable, Agilent module to module, 1 m   |  |

### LAN cables

| p/n       | Description                                                               |
|-----------|---------------------------------------------------------------------------|
| 5023-0203 | Cross-over network cable, shielded, 3 m (for point to point connection)   |
| 5023-0202 | Twisted pair network cable, shielded, 7 m (for point to point connection) |

### **RS-232** cables

| p/n         | Description                                                                                                    |
|-------------|----------------------------------------------------------------------------------------------------|
| G1530-60600 | RS-232 cable, 2 m                                                                                                    |
| RS232-61601 | RS-232 cable, 2.5 m<br>Instrument to PC, 9-to-9 pin (female). This cable has special pin-out, and<br>is not compatible with connecting printers and plotters. It's also called<br>"Null Modem Cable" with full handshaking where the wiring is made<br>between pins 1-1, 2-3, 3-2, 4-6, 5-5, 6-4, 7-8, 8-7, 9-9. |
| 5181-1561   | RS-232 cable, 8 m                                                                                                    |

# **Analog Cables**

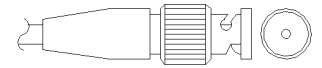

One end of these cables provides a BNC connector to be connected to Agilent modules. The other end depends on the instrument to which connection is being made.

### Agilent Module to 3394/6 Integrators

| p/n 35900-60750 | Pin 3394/6 | Pin Agilent<br>module | Signal Name   |
|-----------------|------------|-----------------------|---------------|
|                 | 1          |                       | Not connected |
|                 | 2          | Shield                | Analog -      |
|                 | 3          | Center                | Analog +      |
|                 |            |                       |               |
|                 |            |                       |               |

### **Agilent Module to BNC Connector**

| p/n 8120-1840 | Pin BNC | Pin Agilent<br>module | Signal Name |
|---------------|---------|-----------------------|-------------|
|               | Shield  | Shield                | Analog -    |
|               | Center  | Center                | Analog +    |
|               |         |                       |             |

# Agilent Module to General Purpose

| p/n 01046-60105 | Pin | Pin Agilent<br>module | Signal Name   |
|-----------------|-----|-----------------------|---------------|
| H CC            | 1   |                       | Not connected |
|                 | 2   | Black                 | Analog -      |
|                 | 3   | Red                   | Analog +      |
|                 |     |                       |               |
|                 |     |                       |               |
|                 |     |                       |               |
|                 |     |                       |               |

## **Remote Cables**

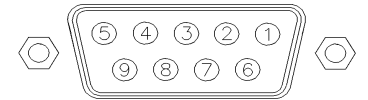

One end of these cables provides a Agilent Technologies APG (Analytical Products Group) remote connector to be connected to Agilent modules. The other end depends on the instrument to be connected to.

### **Agilent Module to 3396A Integrators**

| p/n 03394-60600 | Pin 3396A | Pin Agilent<br>module | Signal Name      | Active<br>(TTL) |
|-----------------|-----------|-----------------------|------------------|-----------------|
|                 | 9         | 1 - White             | Digital ground   |                 |
|                 | NC        | 2 - Brown             | Prepare run      | Low             |
|                 | 3         | 3 - Gray              | Start            | Low             |
|                 | NC        | 4 - Blue              | Shut down        | Low             |
|                 | NC        | 5 - Pink              | Not<br>connected |                 |
|                 | NC        | 6 - Yellow            | Power on         | High            |
|                 | 5,14      | 7 - Red               | Ready            | High            |
|                 | 1         | 8 - Green             | Stop             | Low             |
|                 | NC        | 9 - Black             | Start request    | Low             |
|                 | 13, 15    |                       | Not<br>connected |                 |

### Agilent Module to 3396 Series II / 3395A Integrators

Use the cable Agilent module to 3396A Series I integrators (03394-60600) and cut pin #5 on the integrator side. Otherwise the integrator prints START; not ready.
| p/n 03396-61010 | Pin 33XX | Pin Agilent<br>module | Signal Name      | Active<br>(TTL) |
|-----------------|----------|-----------------------|------------------|-----------------|
|                 | 9        | 1 - White             | Digital ground   |                 |
| 80.15           | NC       | 2 - Brown             | Prepare run      | Low             |
|                 | 3        | 3 - Gray              | Start            | Low             |
|                 | NC       | 4 - Blue              | Shut down        | Low             |
|                 | NC       | 5 - Pink              | Not<br>connected |                 |
|                 | NC       | 6 - Yellow            | Power on         | High            |
|                 | 14       | 7 - Red               | Ready            | High            |
|                 | 4        | 8 - Green             | Stop             | Low             |
|                 | NC       | 9 - Black             | Start request    | Low             |
|                 | 13, 15   |                       | Not<br>connected |                 |

### Agilent Module to 3396 Series III / 3395B Integrators

### Agilent Module to Agilent 35900 A/D Converters

| p/n 5061-3378 | Pin 35900<br>A/D | Pin Agilent<br>module | Signal Name      | Active<br>(TTL) |
|---------------|------------------|-----------------------|------------------|-----------------|
|               | 1 - White        | 1 - White             | Digital ground   |                 |
|               | 2 - Brown        | 2 - Brown             | Prepare run      | Low             |
|               | 3 - Gray         | 3 - Gray              | Start            | Low             |
|               | 4 - Blue         | 4 - Blue              | Shut down        | Low             |
|               | 5 - Pink         | 5 - Pink              | Not<br>connected |                 |
|               | 6 - Yellow       | 6 - Yellow            | Power on         | High            |
|               | 7 - Red          | 7 - Red               | Ready            | High            |
|               | 8 - Green        | 8 - Green             | Stop             | Low             |
|               | 9 - Black        | 9 - Black             | Start request    | Low             |

| p/n 01046-60201 | Wire Color | Pin Agilent<br>module | Signal Name      | Active<br>(TTL) |
|-----------------|------------|-----------------------|------------------|-----------------|
|                 | White      | 1                     | Digital ground   |                 |
|                 | Brown      | 2                     | Prepare run      | Low             |
|                 | Gray       | 3                     | Start            | Low             |
| S 0 15          | Blue       | 4                     | Shut down        | Low             |
|                 | Pink       | 5                     | Not<br>connected |                 |
|                 | Yellow     | 6                     | Power on         | High            |
|                 | Red        | 7                     | Ready            | High            |
|                 | Green      | 8                     | Stop             | Low             |
|                 | Black      | 9                     | Start request    | Low             |

## **Agilent Module to General Purpose**

## **BCD Cables**

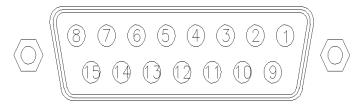

One end of these cables provides a 15-pin BCD connector to be connected to the Agilent modules. The other end depends on the instrument to be connected to

### **Agilent Module to General Purpose**

| p/n G1351-81600                          | Wire Color    | Pin Agilent<br>module | Signal Name    | BCD Digit |
|------------------------------------------|---------------|-----------------------|----------------|-----------|
|                                          | Green         | 1                     | BCD 5          | 20        |
| le le le le le le le le le le le le le l | Violet        | 2                     | BCD 7          | 80        |
|                                          | Blue          | 3                     | BCD 6          | 40        |
|                                          | Yellow        | 4                     | BCD 4          | 10        |
|                                          | Black         | 5                     | BCD 0          | 1         |
|                                          | Orange        | 6                     | BCD 3          | 8         |
|                                          | Red           | 7                     | BCD 2          | 4         |
|                                          | Brown         | 8                     | BCD 1          | 2         |
|                                          | Gray          | 9                     | Digital ground | Gray      |
|                                          | Gray/pink     | 10                    | BCD 11         | 800       |
|                                          | Red/blue      | 11                    | BCD 10         | 400       |
|                                          | White/green   | 12                    | BCD 9          | 200       |
|                                          | Brown/green   | 13                    | BCD 8          | 100       |
|                                          | not connected | 14                    |                |           |
|                                          | not connected | 15                    | + 5 V          | Low       |

## Agilent Module to 3396 Integrators

| p/n 03396-60560 | Pin 3396 | Pin Agilent<br>module | Signal Name    | BCD Digit |
|-----------------|----------|-----------------------|----------------|-----------|
|                 | 1        | 1                     | BCD 5          | 20        |
|                 | 2        | 2                     | BCD 7          | 80        |
|                 | 3        | 3                     | BCD 6          | 40        |
|                 | 4        | 4                     | BCD 4          | 10        |
|                 | 5        | 5                     | BCD0           | 1         |
|                 | 6        | 6                     | BCD 3          | 8         |
|                 | 7        | 7                     | BCD 2          | 4         |
|                 | 8        | 8                     | BCD 1          | 2         |
|                 | 9        | 9                     | Digital ground |           |
|                 | NC       | 15                    | + 5 V          | Low       |

## **CAN/LAN Cables**

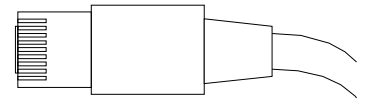

Both ends of this cable provide a modular plug to be connected to Agilent modules CAN or LAN connectors.

#### **CAN Cables**

| p/n       | Description                                |
|-----------|--------------------------------------------|
| 5181-1516 | CAN cable, Agilent module to module, 0.5 m |
| 5181-1519 | CAN cable, Agilent module to module, 1 m   |

#### LAN Cables

| p/n       | Description                                                               |
|-----------|---------------------------------------------------------------------------|
| 5023-0203 | Cross-over network cable, shielded, 3 m (for point to point connection)   |
| 5023-0202 | Twisted pair network cable, shielded, 7 m (for point to point connection) |

### **11** Identifying Cables

Agilent 1200 module to PC

# Agilent 1200 module to PC

| p/n         | Description                                                                                                    |
|-------------|----------------------------------------------------------------------------------------------------|
| G1530-60600 | RS-232 cable, 2 m                                                                                                    |
| RS232-61601 | RS-232 cable, 2.5 m<br>Instrument to PC, 9-to-9 pin (female). This cable has special pin-out, and<br>is not compatible with connecting printers and plotters. It's also called<br>"Null Modem Cable" with full handshaking where the wiring is made<br>between pins 1-1, 2-3, 3-2, 4-6, 5-5, 6-4, 7-8, 8-7, 9-9. |
| 5181-1561   | RS-232 cable, 8 m                                                                                                    |